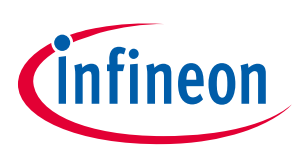

# EVAL-M3-102T User Manual

# iMOTION™ Modular Application Design Kit

## About this document

#### Scope and purpose

This User Manual provides an overview of the evaluation board EVAL-M3-102T including its main features, key data, pin assignments and mechanical dimensions.

EVAL-M3-102T is an evaluation-board as part of the iMOTION<sup>™</sup> Modular Application Design Kit. This board features and demonstrates Infineon's Advanced Motion Control Engine (MCE 2.0) technology for permanent magnet motors drive over the full speed range.

The evaluation board EVAL-M3-102T was developed to support customers during their first steps designing applications with running any permanent magnet motor via sensorless sinusoidal control.

#### **Intended** audience

This User Manual is intended for all technical specialists who know motor control and high power electronics converter and this board is intended to be used under laboratory conditions.

# **Table of contents**

| Abou  | t this document                                               | 1  |
|-------|---------------------------------------------------------------|----|
| Table | of contents                                                   | 1  |
| 1     | Safety precautions                                            | 3  |
| 2     | Introduction                                                  | 4  |
| 3     | EVAL-M3-102T main features                                    | 5  |
| 3.1   | Functional description                                        | .6 |
| 3.2   | IMC102T-F064 pinout description                               | .7 |
| 3.3   | EVAL-M3-102T board specifications                             | .9 |
| 3.4   | Pin assignment                                                | 11 |
| 4     | Getting Started with EVAL-M3-102T                             | 14 |
| 4.1   | Setting up the system                                         | 14 |
| 4.2   | iMOTION™ development tools and software                       | 16 |
| 4.2.1 | MCEWizard setup overview                                      | 16 |
| 4.2.2 | MCEDesigner setup overview                                    | 18 |
| 5     | Hardware description of EVAL-M3-102T                          | 21 |
| 5.1   | Motor Current feedback circuitry                              | 21 |
| 5.1.1 | Motor Shunt configuration                                     | 21 |
| 5.1.2 | Motor External Current feedback configuration and calculation | 21 |
| 5.1.3 | Motor Internal Current feedback amplifier gain configuration  | 23 |
| 5.2   | PFC Hardware configuration                                    | 24 |
| 5.2.1 | PFC Topology selection                                        | 24 |
| 5.2.2 | PFC External Current feedback configuration and calculation   | 24 |
| 5.2.3 | PFC Internal Current feedback amplifier gain configuration    | 25 |
| 5.2.4 | AC Voltage sensing configuration                              | 26 |
| 5.3   | EVAL-M3-102T analog inputs and their MCEWizard setup          | 27 |

## EVAL-M3-102T User Manual iMOTION™ Modular Application Design Kit Table of contents

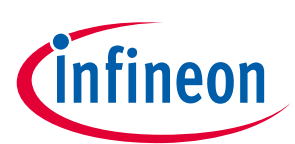

| 7<br>Devie | Reference                                             |    |
|------------|-------------------------------------------------------|----|
| 6          | Bill of material                                      |    |
| 5.5        |                                                       |    |
| 55         | PCB lavout overview                                   | 34 |
| 5.4        | Schematics overview                                   |    |
| 5.3.3      | VSP analog input control mode and PGout configuration |    |
| 5.3.2      | NTC shutdown value calculation and configuration      |    |
| 5.3.1      | DC bus sensing configuration                          |    |
|            |                                                       |    |

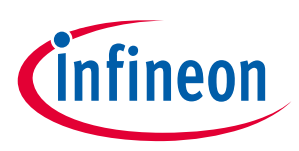

# **1** Safety precautions

In addition to the precautions listed throughout this manual, please read and understand the following statements regarding hazards associated with development systems.

| Table 1 | Precautions                                                                                                    |
|---------|----------------------------------------------------------------------------------------------------|
| !       | Attention: The ground potential of the EVAL-M3-102T system is biased to a negative DC bus voltage potential. When measuring voltage waveform by oscilloscope, the scope's ground needs to be isolated. Failure to do so may result in personal injury or death and equipment damage                                                                                                    |
| !       | Attention: Only personnel familiar with the drive and associated machinery should plan<br>or implement the installation, start-up and subsequent maintenance of the system.<br>Failure to comply may result in personal injury and/or equipment damage.                                                                                                    |
| !       | Attention: The surfaces of the drive may become hot, which may cause injury.                                                                                                    |
| !       | Attention: EVAL-M3-102T system contains parts and assemblies sensitive to Electrostatic<br>Discharge (ESD). Electrostatic control precautions are required when installing, testing,<br>servicing or repairing this assembly. Component damage may result if ESD control<br>procedures are not followed. If you are not familiar with electrostatic control procedures,<br>refer to applicable ESD protection handbooks and guidelines. |
| !       | Attention: A control board, incorrectly applied or installed, can result in component<br>damage or reduction in product lifetime. Wiring or application errors such as under sizing<br>the motor, supplying an incorrect or inadequate DC supply or excessive ambient<br>temperatures may result in system malfunction.                                                                                                    |
| !       | Attention: Remove or connect this control board from or to the power drive. Wait three minutes after removing power from the power drive to discharge the bus capacitors. Do not attempt to service the drive until the bus capacitors have discharged to zero. Failure to do so may result in personal injury or death.                                                                                                    |
| !       | Attention: EVAL-M3-102T system is shipped with packing materials that need to be<br>removed prior to installation. Failure to remove all packing materials which are<br>unnecessary for system installation may result in overheating or abnormal operating<br>condition.                                                                                                    |

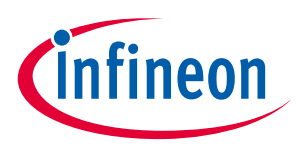

# 2 Introduction

The EVAL-M3-102T evaluation board is a part of the iMOTION<sup>™</sup> Modular Application Design Kit for drives (iMOTION<sup>™</sup> MADK). In order to run a motor, the mating power board is required to interface this evaluation board.

The MADK platform is intended to use various power stages with different control boards. These boards can easily be interfaced through the 30-pin iMOTION<sup>™</sup> MADK M3, or the 30-pin iMOTION<sup>™</sup> MADK M3 interface connector. This board is equipped with 30-pin M3 connector and is intended for power factor correction and single motor control only.

This evaluation board is designed to give comprehensible solutions of sensorless control of permanent magnet motors over the full speed range. It provides a capable of 3-phase and type 3 of 2-phase modulation, a micro-USB connector and on board debugger isolated by digital isolator, and UART interface.

The EVAL-M3-102T evaluation board is available from Infineon. The features of this board are described in the main feature chapter of this document, whereas the remaining paragraphs provide information to enable the customers to copy, modify and qualify the design for production according to their own specific requirements.

Environmental conditions were considered in the design of the EVAL-M3-102T, but it is not qualified regarding safety requirements or manufacturing and operation over the whole operating temperature range or lifetime. The boards provided by Infineon are subject to functional testing only.

Evaluation boards are not subject to the same procedures as regular products regarding Returned Material Analysis (RMA), Process Change Notification (PCN) and Product Discontinuation (PD). Evaluation boards are intended to be used under laboratory conditions by technical specialists only.

Figure 1 shows the evaluation board EVAL-M3-102T. This document explains the features and details of this board as well as control IC which is IMC102T-F064.

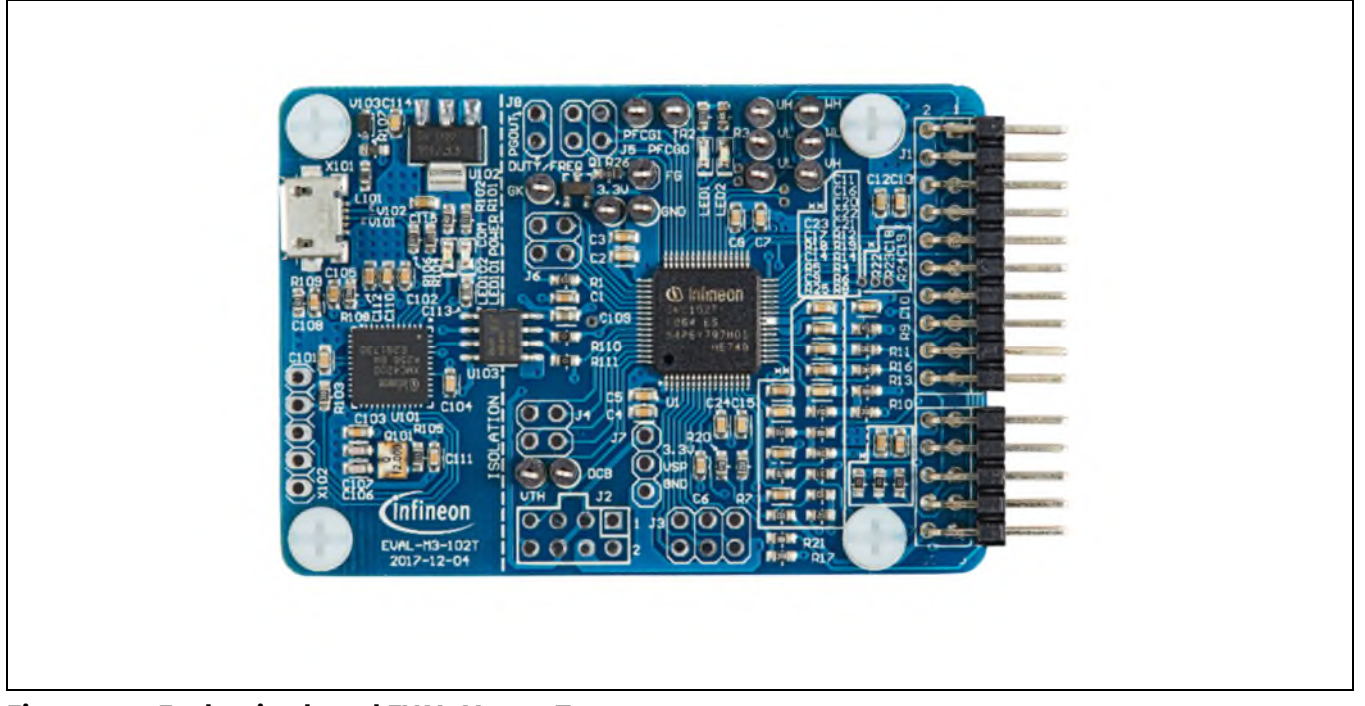

Figure 1 Evaluation board EVAL-M3-102T

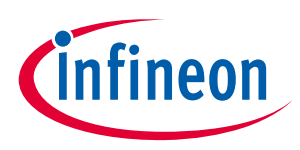

## 3 EVAL-M3-102T main features

EVAL-M3-102T is an evaluation control board for motor control applications. The kit demonstrates Infineon's motion control IC technology.

Main features of the IMC102T-F064 Motion Control IC are:

- MCE (Motion Control Engine) as ready-to-use solution for variable speed drives
- Field oriented control (FOC) for permanent magnet synchronous motor (PMSM)
- Space vector PWM with sinusoidal commutation and integrated protection features
- Current sensing via single or leg shunt
- Sensorless operation
- Active boost or totem pole PFC control integrated
- Various serial communication interfaces (UART, I2C, SPI)
- Multiple motor parameter support
- 3.3V (default) or 5V VDD power supply
- Flexible host interface options for speed commands: UART, I2C, SPI, PWM or analog signal
- Support for IEC 60335 ('Class B')
- Scalable package options

The evaluation board characteristics are:

- Complete kit for running any permanent magnet motor via sensorless sinusoidal control
- 3.3V (default) or 5V VDD power supply
- Micro-USB connector and on-board debugger isolated by digital isolator
- Capable of 3-phase and type 3 of 2-phase modulation
- RoHS complaint
- PCB size is 65 x 45 mm

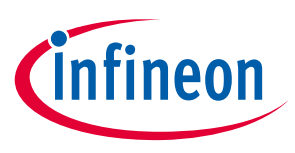

## 3.1 Functional description

Figure 2 shows a typical motor control application block diagram using the IMC102T-F064. The IMC102T-F064 provides a built-in closed loop sensorless control algorithm using the unique flexible Motion Control Engine (MCE) for permanent magnet motors and additionally a boost or totem pole power factor correnction (PFC). The MCE<sup>™</sup> consists of a collection of control elements, motion peripherals, a dedicated motion control sequencer and internal memory to map internal signal nodes. IMC102T-F064 also employs a unique single shunt current reconstruction circuit in addition to leg shunt current sensing circuit to eliminate additional analog/digital circuitry.

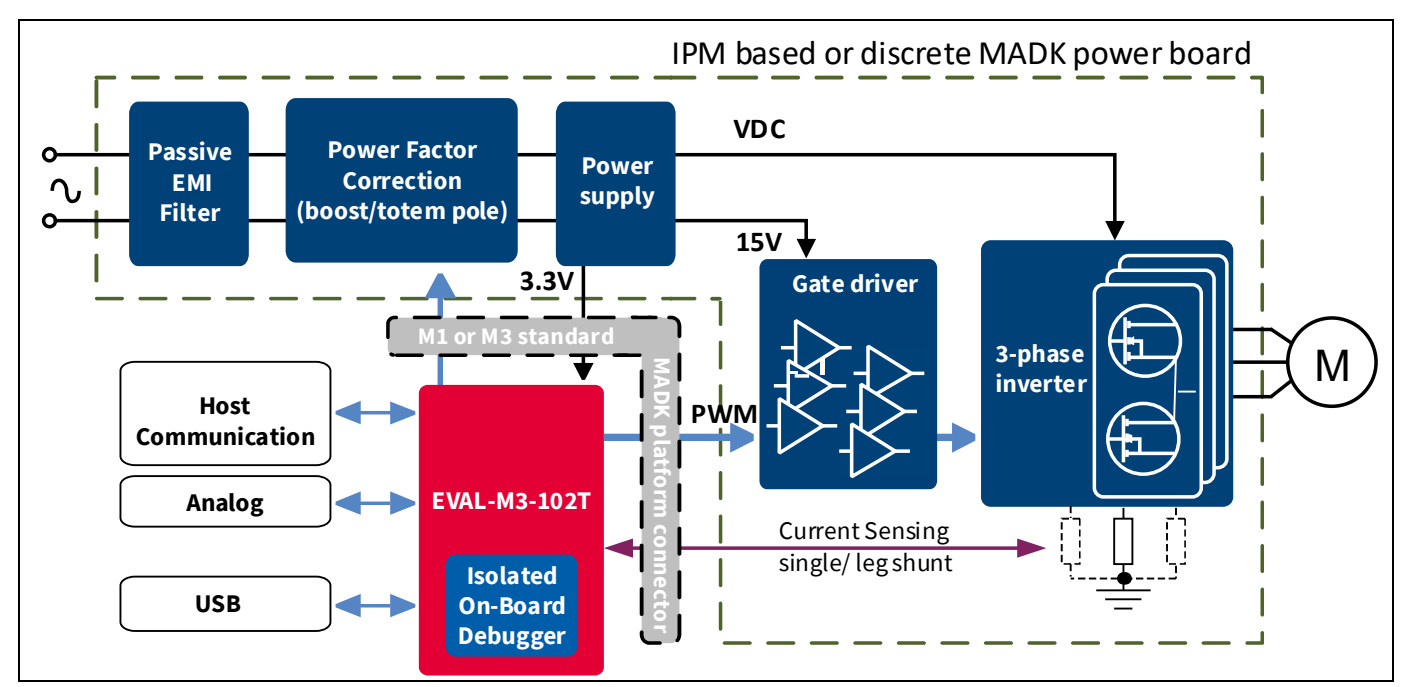

Figure 2 Typical Application Block Diagram Using IMC102T-F064

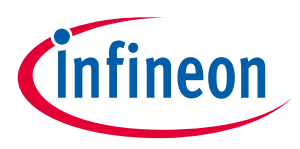

#### 3.2 IMC102T-F064 pinout description

The main part of the EVAL-M3-102T MADK control board is the IMC102T-F064 iMOTION<sup>™</sup> motor control IC. Figure 3 depicts the pinout of the IMC102T-F064 IC. IMC102T-F064 comes in a 12mm x 12mm 64-pin LQFP package.

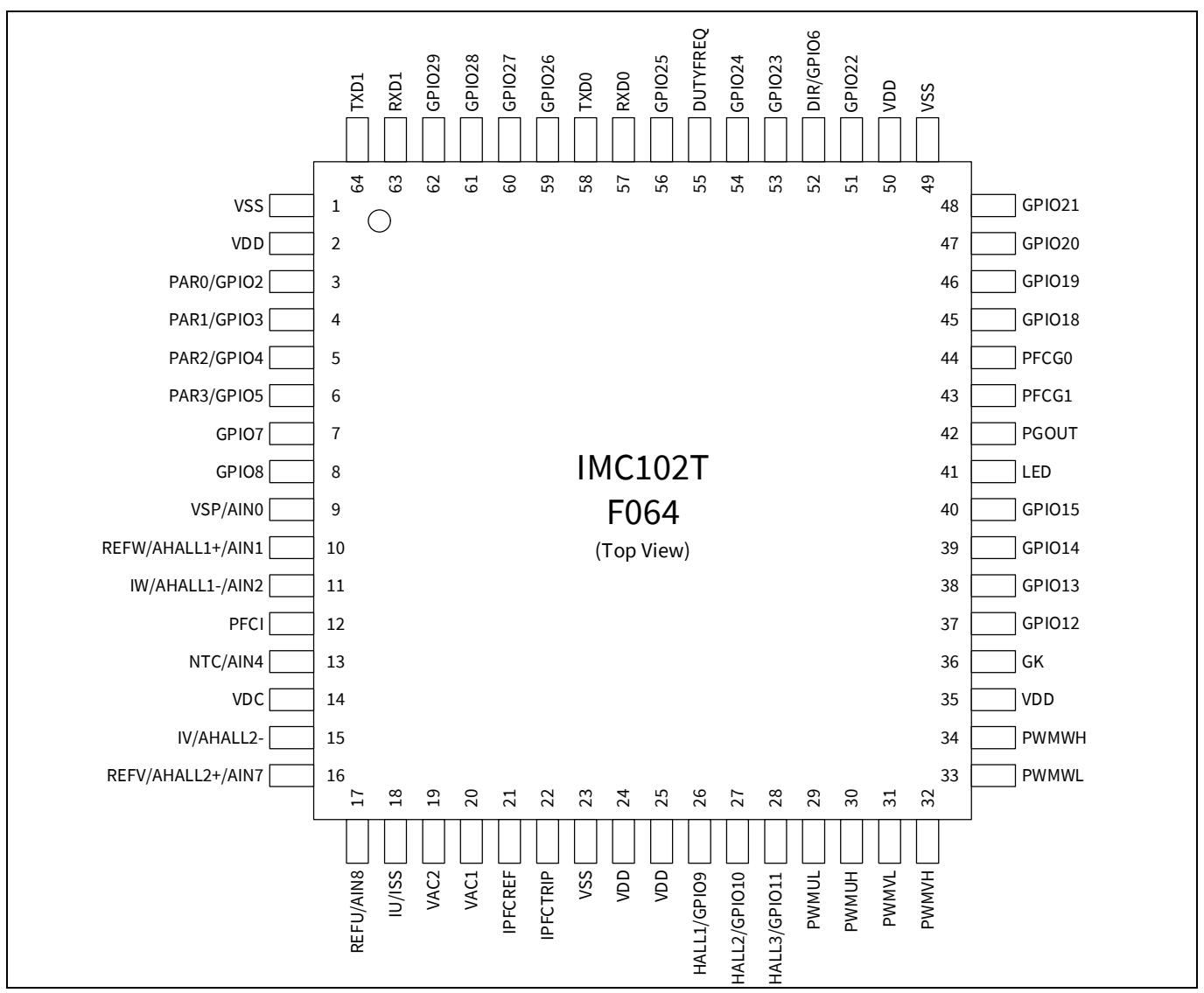

Figure 3 Pinout of IMC102T-F064

The pin type is specified as follows:

- I digital input
- O digital output
- AIN analog input

Note: Pins that do not have any signal assigned are reserved for future use. These pins should be left unconnected and neither be connected to ground nor to the positive supply.

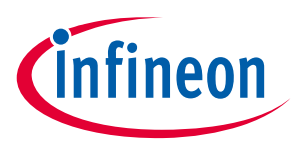

Table 2 lists the available pins of IMC102T-F064 with short descriptions. For more detailed information, please refer to the datasheet or User Manual for iMOTION™ IMC102T-F064 motor control IC.

| Table 2 IMC102T-F064 pinout description |       |                       |                                                                             |  |
|-----------------------------------------|-------|-----------------------|-----------------------------------------------------------------------------|--|
| Pin#                                    | Туре  | Pin Name              | Description                                                                 |  |
| 1                                       | Power | VSS                   | Ground                                                                      |  |
| 2                                       | Power | VDD                   | Supply Voltage                                                              |  |
| 3                                       | 10    | GPIO2                 | Digital input/output 2                                                      |  |
| 4                                       | 10    | GPIO3                 | Digital input/output 3                                                      |  |
| 5                                       | 10    | GPIO4                 | Digital input/output 4                                                      |  |
| 6                                       | 10    | GPIO5                 | Digital input/output 5                                                      |  |
| 7                                       | ю     | GPIO7                 | Digital input/output 7                                                      |  |
| 8                                       | 10    | GPIO8                 | Digital input/output 8                                                      |  |
| 9                                       | AIN   | VSP/AIN0              | Analog speed reference input or<br>Analog input 0                           |  |
| 10                                      | AIN   | REFW/AHALL1+/AI<br>N1 | Itrip phase W reference or Analog<br>Hall input 1+ or Analog input 1        |  |
| 11                                      | AIN   | IW/AHALL1-/AIN2       | Phase W current leg sensing or<br>Analog Hall input 1- or Analog<br>input 2 |  |
| 12                                      | AIN   | IPFC0                 | PFC current sensing                                                         |  |
| 13                                      | AIN   | NTC/AIN4              | External temperature sense input or Analog input 4                          |  |
| 14                                      | AIN   | VDC                   | DC bus sensing input                                                        |  |
| 15                                      | AIN   | IV/AHALL2-            | Phase V current leg sensing or<br>Analog Hall input 2-                      |  |
| 16                                      | AIN   | REFV/AHALL2+/AIN<br>7 | Itrip phase V reference or Analog<br>Hall input 2+ or Analog input 7        |  |
| 17                                      | AIN   | REFU                  | Itrip phase U reference                                                     |  |
| 18                                      | AIN   | IU/ISS                | Phase U leg sensing or single shunt current sensing                         |  |
| 19                                      | AIN   | VAC2                  | VAC sense input line2                                                       |  |
| 20                                      | AIN   | VAC1                  | VAC sense input line1                                                       |  |
| 21                                      | AIN   | IPFCREF               | Itrip PFC reference input                                                   |  |
| 22                                      | AIN   | IPFCTRIP              | Itrip PFC input                                                             |  |
| 23                                      | Power | VSS                   | Ground                                                                      |  |
| 24                                      | Power | VDD                   | Supply Voltage                                                              |  |
| 25                                      | Power | VDD                   | Supply Voltage                                                              |  |
| 26                                      | 10    | HALL1/GPIO9           | Digital Hall input 1 or Digital I/O                                         |  |
| 27                                      | 10    | HALL2/GPIO10          | Digital Hall input2 or Digital I/O                                          |  |
| 28                                      | 10    | HALL3/GPI011          | Digital Hall input3 or Digital I/O                                          |  |
| 29                                      | 0     | PWMUL                 | Motor PWM phase U low side                                                  |  |

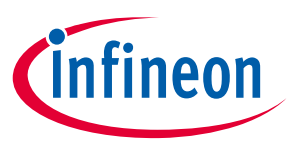

| 30 | 0     | PWMUH    | motor PWM phase U high side       |
|----|-------|----------|-----------------------------------|
| 31 | 0     | PWMVL    | motor PWM phase V low side        |
| 32 | 0     | PWMVH    | motor PWM phase V high side       |
| 33 | 0     | PWMWL    | motor PWM phase W low side        |
| 34 | 0     | PWMWH    | motor PWM phase W high side       |
| 35 | Power | VDD      | Supply Voltage                    |
| 36 | 1     | GK       | Motor gate kill input             |
| 37 | ΙΟ    | GPIO12   | Digital input/output 12           |
| 38 | Ю     | GPIO13   | Digital input/output 13           |
| 39 | Ю     | GPIO14   | Digital input/output 14           |
| 40 | Ю     | GPIO15   | Digital input/output 15           |
| 41 | 0     | LED      | Status LED                        |
| 42 | 0     | PGOUT    | Pulse output                      |
| 43 | 0     | PFCG1    | PFC gate driver1                  |
| 44 | 0     | PFCG0    | PFC gate driver0                  |
| 45 | Ю     | GPIO18   | Digital input/output 18           |
| 46 | Ю     | GPIO19   | Digital input/output 19           |
| 47 | Ю     | GPIO20   | Digital input/output 20           |
| 48 | Ю     | GPIO21   | Digital input/output 21           |
| 49 | Power | VSS      | Ground                            |
| 50 | Power | VDD      | Supply Voltage                    |
| 51 | Ю     | GPIO22   | Digital input/output 22           |
| 52 | Ι     | DIR      | Direction input                   |
| 53 | Ю     | GPIO23   | Digital input/output 23           |
| 54 | Ю     | GPIO24   | Digital input/output 24           |
| 55 | 1     | DUTYFREQ | Duty/Freq input for speed input   |
| 56 | 10    | GPIO25   | Digital input/output 25           |
| 57 | 1     | RXD0     | UART0 Receive for SW download     |
| 58 | 0     | TXD0     | UART0 Transmit for SW download    |
| 59 | 10    | GPIO26   | Digital input/output 26           |
| 60 | 10    | GPIO27   | Digital input/output 27           |
| 61 | 10    | GPIO28   | Digital input/output 28           |
| 62 | 10    | GPIO29   | Digital input/output 29           |
| 63 | 1     | RXD1     | UART1 Receive for host interface  |
| 64 | 0     | TXD1     | UART1 Transmit for host interface |

#### **EVAL-M3-102T board specifications** 3.3

Table 3 depicts the important specifications of the evaluation board EVAL-M3-102T.

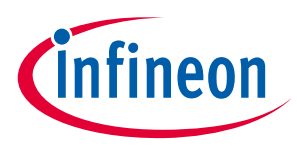

#### Table 3EVAL-M3-102T board specifications

| Parameters                                        | Values                               | Conditions / comments                       |
|---------------------------------------------------|--------------------------------------|---------------------------------------------|
| Host Interface (Not isolated)                     |                                      |                                             |
| UART(TXD1, RXD1)                                  | 0 - VDD                              | Serial port 1 typical 57600 Bps             |
| AIN                                               | 0 - VDD                              | analog input                                |
| DIN                                               | 0 - VDD                              | digital input                               |
| DOUT                                              | 0 - VDD                              | digital output                              |
| FG                                                | 0 - 30V                              | digital output with open drain structure    |
| Input                                             |                                      |                                             |
| VDD                                               | 3.3V (default), 5V                   | Controller supply voltage                   |
| DC Bus                                            |                                      |                                             |
| DC Bus Scaling                                    | 8.20 counts/V                        | 13.3kΩ resistor on control board,           |
| DC Bus sensing range                              | 499.54V max                          | and $2M\Omega$ resistor on power board      |
| Current feedback                                  | ·                                    |                                             |
| Motor Internal Current Feedback<br>Amplifier Gain | 1, 3, 6, 12                          | Configured by MCEWizard                     |
| Motor Current sensing device                      | 0 – VDD/Gain                         | Single shunt resistor<br>Leg shunt resistor |
| Motor Current Op-amp<br>Configuration             | Non-Inverting                        | default setting                             |
| Motor Current External<br>Amplification Gain      | 0.833                                |                                             |
| PFC Current sensing device                        | 0 – VDD/Gain                         |                                             |
| PFC Current Op-amp Configuration                  | Non-Inverting                        | default setting                             |
| PFC Current External Amplification<br>Gain        | 0.923                                |                                             |
| Resolution                                        | 12-bit                               | PCB design may reduce the resolution        |
| Latency                                           | 1 pwm cycle                          |                                             |
| Protections                                       | ·                                    |                                             |
| NTC Temperature shutdown value                    | 0 - VDD (configured by<br>MCEWizard) |                                             |
| PCB characteristics                               | •                                    | <u>.</u>                                    |
| Material                                          | FR4, 1.6MM thickness                 |                                             |
|                                                   | Copper thickness = 1oz (35um)        |                                             |
| Dimension                                         | 65mmx45mm                            |                                             |
| System environment                                |                                      |                                             |
| Ambient temperature                               | 25°C                                 |                                             |
| IC operating temperature                          | -40 - 105°C                          |                                             |

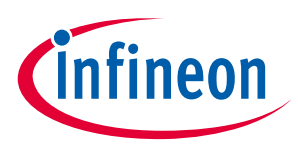

# 3.4 Pin assignment

Essential information about the connections of the EVAL-M3-102T evaluation board is described below.

Table 4 provides the pin assignments of the iMOTION<sup>™</sup> MADK-M3 30 pins interface connector J1. This connector is the interface to the power board.

| Pin Nr. | Pin      | Details                                                               |
|---------|----------|-----------------------------------------------------------------------|
| 1       | PWMUH    | 3.3 V compatible logic output for high side gate driver-Phase U       |
| 2       | GND      | Ground                                                                |
| 3       | PWMUL    | 3.3 V compatible logic output for low side gate driver-Phase U        |
| 4       | GND      | Ground                                                                |
| 5       | PWMVH    | 3.3 V compatible logic output for high side gate driver-Phase V       |
| 6       | +3.3V    | On board 3.3 V supply                                                 |
| 7       | PWMVL    | 3.3 V compatible logic output for low side gate driver-Phase V        |
| 8       | +3.3V    | On board 3.3 V supply                                                 |
| 9       | PWMWH    | 3.3 V compatible logic output for high side gate driver-Phase W       |
| 10      | IU+      | Shunt voltage phase U                                                 |
| 11      | PWMWL    | 3.3 V compatible logic output for low side gate driver-Phase W        |
| 12      | IU-      | Ground                                                                |
| 13      | GK       | Gate kill signal – active low when over current is detected           |
| 14      | DCBSENSE | DC bus positive voltage, scaled in 0-3.3 V range by a voltage divider |
| 15      | VTH      | Thermistor input                                                      |
| 16      | IV+      | Shunt voltage phase V                                                 |
| 17      | IV-      | Ground                                                                |
| 18      | IW+      | Shunt voltage phase W                                                 |
| 19      | IW-      | Ground                                                                |
| 20      | VCC      | Defined for 15 V Power Supply (not used in this board)                |
| 21      | PFCG0    | 3.3 V compatible logic output for PFC gate driver0                    |
| 22      | GND      | Ground                                                                |
| 23      | PFCG1    | 3.3 V compatible logic output for PFC gate driver1                    |
| 24      | +3.3V    | On board 3.3 V supply                                                 |
| 25      | -        | Not used                                                              |
| 26      | DCBSENSE | DC bus positive voltage, scaled in 0-3.3 V range by a voltage divider |
| 27      | VAC+     | AC Voltage input1 with high resistive input                           |
| 28      | VAC-     | AC Voltage input2 with high resistive input                           |
| 29      | -        | Not used                                                              |
| 30      | IPFC-    | Shunt voltage for PFC                                                 |

| Table 4 | .I1- iMOTION™ MADK-M3 30 | pins interface connector for control board |
|---------|--------------------------|--------------------------------------------|
|         |                          |                                            |

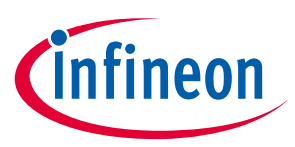

Table 5 includes the detail of UART connectors.

| Table 5 | able 5 J2- UART Connector |                                                                        |  |  |  |
|---------|---------------------------|------------------------------------------------------------------------|--|--|--|
| Pin     | Name                      | Pin Name Connectors                                                    |  |  |  |
| 1       | TXD0                      | Serial port 0 Output, IMC102T-T064 transmit data to master controller  |  |  |  |
| 2       | RXD0                      | Serial port 0 Input, IMC102T-T064 receive data from master controller  |  |  |  |
| 3       | +3.3V                     | +3.3V power supply                                                     |  |  |  |
| 4       | GND                       | Ground                                                                 |  |  |  |
| 5       | GND                       | Ground                                                                 |  |  |  |
| 6       | +3.3V                     | +3.3V power supply                                                     |  |  |  |
| 7       | TXD1                      | Serial port 1 Input, IMC102T-T064 transmit data to master controller   |  |  |  |
| 8       | RXD1                      | Serial port 1 Output, IMC102T-T064 receive data from master controller |  |  |  |

Table 6, Table 7, Table 8, 0, Table 10, Table 11 and Table 12 include the details of test signal pin connectors.

| able 6 Digital signal test pins 33 |                                |  |
|------------------------------------|--------------------------------|--|
| Name                               | Pin Name Connectors            |  |
| GPIO8                              | Digital input/output 8         |  |
| PAR3                               | Parameter page select bit 3    |  |
| GPIO7                              | Digital input/output 7         |  |
| PAR1                               | Parameter page select bit 1    |  |
| PAR2                               | Parameter page select bit 2    |  |
| PAR0                               | Parameter page select bit 0    |  |
|                                    | NameGPI08PAR3GPI07PAR1PAR2PAR0 |  |

#### Table 6Digital signal test pins J3

#### Table 7Digital signal test pins J4

| Pin | Name   | Pin Name Connector      |
|-----|--------|-------------------------|
| 1   | GPIO26 | Digital input/output 26 |
| 2   | GPIO27 | Digital input/output 27 |
| 3   | GPIO28 | Digital input/output 28 |
| 4   | GPIO29 | Digital input/output 29 |

#### Table 8Digital signal test pins J5

| Pin | Name   | Pin Name Connector      |
|-----|--------|-------------------------|
| 1   | GPIO18 | Digital input/output 18 |
| 2   | GPIO19 | Digital input/output 19 |
| 3   | GPIO20 | Digital input/output 20 |
| 4   | GPIO21 | Digital input/output 21 |

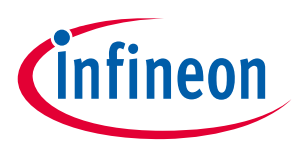

| Table 9 | Digital signal test pins J6 |                         |  |
|---------|-----------------------------|-------------------------|--|
| Pin     | Name                        | Pin Name Connector      |  |
| 1       | GPIO24                      | Digital input/output 24 |  |
| 2       | GPIO25                      | Digital input/output 25 |  |
| 3       | DIR                         | Direction input         |  |
| 4       | GPIO22                      | Digital input/output 22 |  |

#### Table 10VSP signal test pins J7

| Pin | Name  | Pin Name Connector          |  |
|-----|-------|-----------------------------|--|
| 1   | +3.3V | +3.3V power supply          |  |
| 2   | VSP   | nalog speed reference input |  |
| 3   | GND   | Ground                      |  |

#### Table 11Digital signal test pins J8

| Pin | Name     | Pin Name Connector                   |
|-----|----------|--------------------------------------|
| 1   | PGOUT    | PG (Pulse Generation) output         |
| 2   | DUTYFREQ | Duty/Frequency input for speed input |

#### Table 12FG signal test pin J9

| Pin | Name | Pin Name Connector                                |
|-----|------|---------------------------------------------------|
| 1   | FG   | open drain output for speed as shown in Figure 30 |

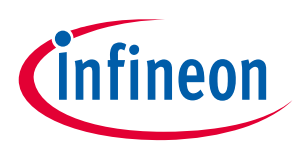

# 4 Getting Started with EVAL-M3-102T

In order to run the motor system, a combination of the iMOTION<sup>™</sup> MADK control board (EVAL-M3-102T) and the matching MADK power board (with M3 connector) is required. The iMOTION<sup>™</sup> Software Tools MCEDesigner and MCEWizard are also required in order to initially setup the system, as well as to control and fine-tune the system performance to match users exact needs. This chapter provides more details on setting up the system and getting started with iMOTION<sup>™</sup> MADK development platform.

## 4.1 Setting up the system

EVAL-M3-102T consists of several functional groups which enable out-of-the-box, fully functional motor control system combined with additional interfaces and test points for more advanced use cases. Figure 4 shows the functional groups of the EVAL-M3-102T evaluation board.

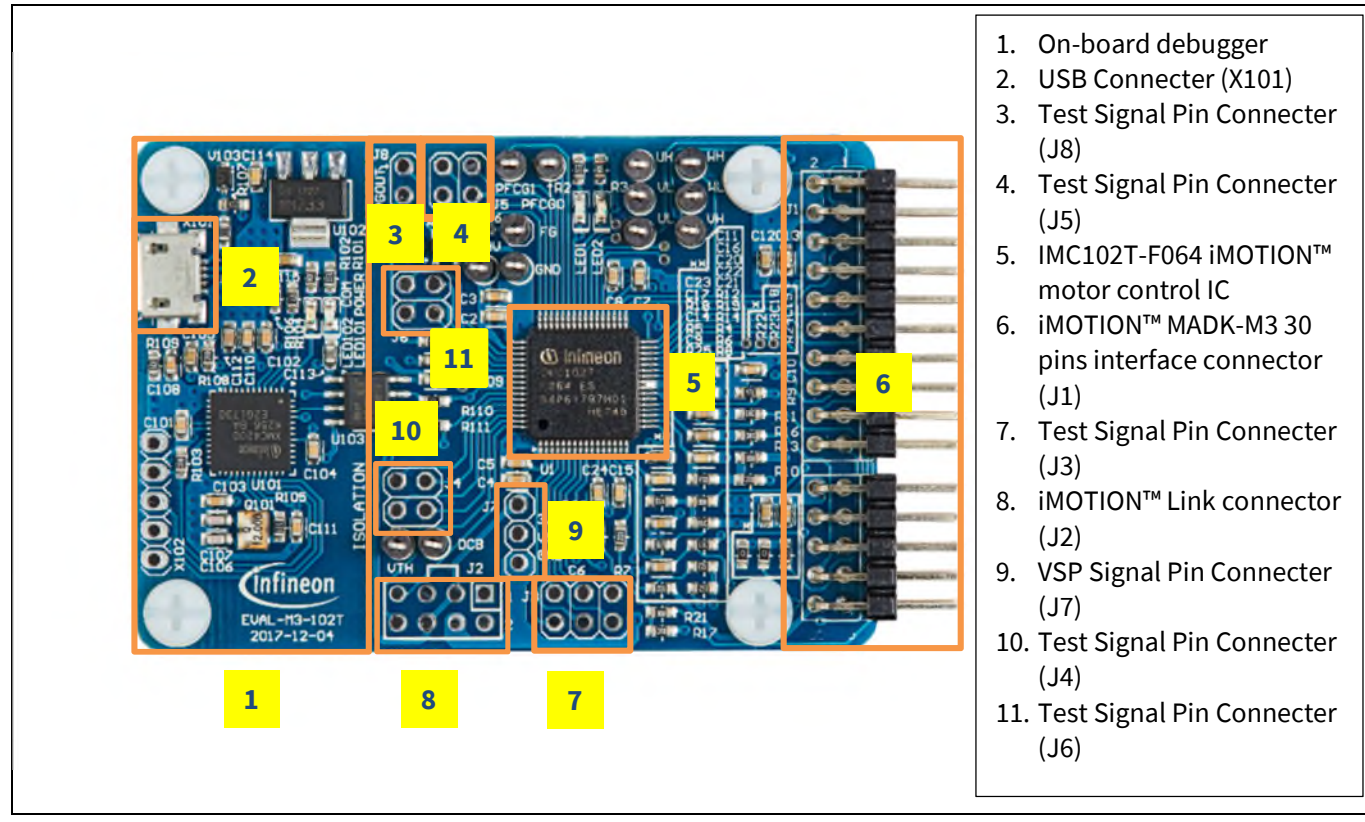

Figure 4 Functional groups of the EVAL-M3-102T evaluation board's top side

After downloading and installing the iMOTION<sup>™</sup> PC Tools (MCEWizard and MCEDesigner), following steps needs to be executed in order to run the motor. Refer to chapters 0 and 4.2.2 as well as MCEWizard and MCEDesigner documentation for more information.

- 1. Get the latest "IMC102T-F064 MCE Software Package" available on <u>www.infineon.com/imotion-software</u> web page.
- 2. Connect PC-USB connector on the on-board-debugger to the PC via USB cable.
- 3. Connect EVAL-M3-102T's M3 30-pin interface connector (J1) to power board (For example EVAL-M3-CM615PN, see Figure 5).
- 4. Use MCEWizard to enter the target motor's system and operating parameters, as well as evaluation board's hardware parameters, which will then be used to calculate controller's digital parameter set representing complete motor drive system. First click "Calculate" button on the "Verify & Save Page" and then save the

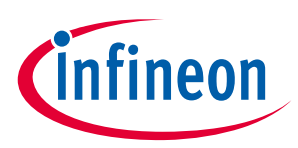

drive parameter set into your project directory by clicking "Export to Designer file (.txt)". Saved Drive System Parameter File will be later used by the MCEDesigner. Refer to Chapter 4.2.1 or MCEWizard User Guide for more details.

- 5. Connect motor phase outputs to the motor.
- 6. Connect AC power to power input connector and power on system.
- Start MCEDesigner tool and open MCEDesigner default configuration file (.irc) for IMC102T-F064 controller (IMC102T\_Vxxx.irc) by clicking "File" > "Open". IMC102T\_Vxxx.irc file is included in "IMC102T-F064 MCE Software Package" downloaded in step 1.
- 8. MCEDesigner should automatically connect to the EVAL-M3-102T control board using default COM port (Indicated by green circle next to "COMx Up" status in the bottom frame of the MCEDesigner GUI). If it cannot establish the connection, change COM port by doing following steps: ("System" window active) > Preferences > Connection > Connect using (Chose one of the other available COM ports from the drop-down menu).
- 9. In case the IMC102T-F064 IC on the EVAL-M3-102T is empty (not programmed), which will be indicated by the pop-up window message after connecting to the MCEDesigner, then use following steps to program the firmware and the system parameters into the internal SRAM of iMOTION™ IC: Click "Tools" > "Programmer" and select "Program Firmware and Parameters". Browse and select the IMC102T-F064\_A\_Vxxx.ldf file which was included in the IMC102T-F064 MCE Software Package" downloaded in step 1. Then browse and select the System Drive Parameters .txt file created in step 4. See chapter MCEDesigner setup overview 4.2.2 for more details.
- 10. Use following steps to program the system parameters into the internal SRAM of iMOTION<sup>™</sup> IC: Click "Tools" > "Programmer" and select "Program Parameters". Browse and select the System Drive Parameters .txt file created in step 4. See chapter MCEDesigner setup overview 4.2.2 for more details.
- 11. Start the motor by clicking the green traffic light button in the control bar.

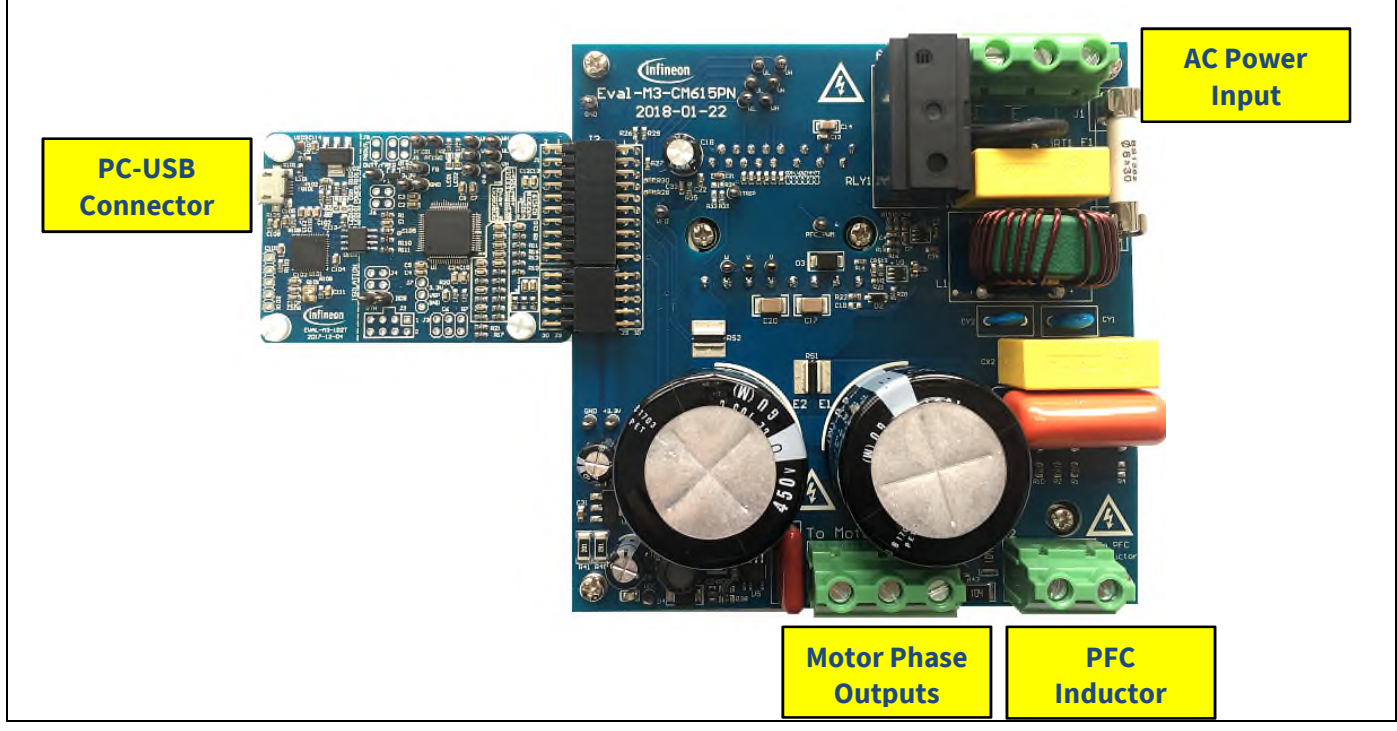

Figure 5 System connection example using EVAL-M3-102T and EVAL-M3-CM615PN

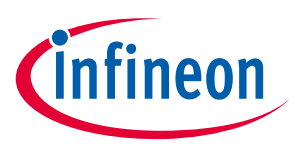

## 4.2 iMOTION<sup>™</sup> development tools and software

The iMOTION<sup>™</sup> Development Tool installers for MCEDesigner and MCEWizard are available for download via Infineon iMOTION<sup>™</sup> website (<u>http://www.infineon.com/imotion-software</u>). All supported tools and software variants are listed there. Please visit this page periodically to check for tool/software updates.

Isolated on-board debugger provides the USB to UART bridge between the PC and the target iMOTION<sup>™</sup> device with 1kV DC galvanic isolation between the motor drive system (hot side) and the PC/debugger (cold) side. Onboard debugger uses the SEGGER J-Link driver for UART communication with IMC102T-F064. J-Link driver will be installed during the MCEDesigner installation. In case the driver is not installed properly, please go to <u>SEGGER J-Link website</u> to download and install the latest J-Link "Software and Documentation pack for Windows".

#### 4.2.1 MCEWizard setup overview

After installing the MCEWizard, the shortcut for MCEWizard appears on the Windows desktop. Double click the shortcut to open the MCEWizard and configure the parameters for evaluation boards or motor. Figure 6 shows the "Welcome Page" for MCEWizard, where the MADK control board or power board can be selected through the pull-down list. Infineon keeps releasing new MADK controller and power boards. Therefore, it could happen that some of the newest power boards are not pre-configured in the MCEWizard tool and cannot be selected through the pull-down menu. In that case, the user should select any other power board (as similar as possible) and follow the MCEWizard setup steps by entering the parameter values which are specific to the chosen board. Make sure both "I have modified the circuit board" and "Enable advanced question" checkmarks are selected. Please refer to the User Manual of the corresponding power board for additional information.

After selecting the MADK control and the power board, start the MCEWizard system setup procedure by clicking the "Next" button in the right bottom corner as shown in Figure 6.

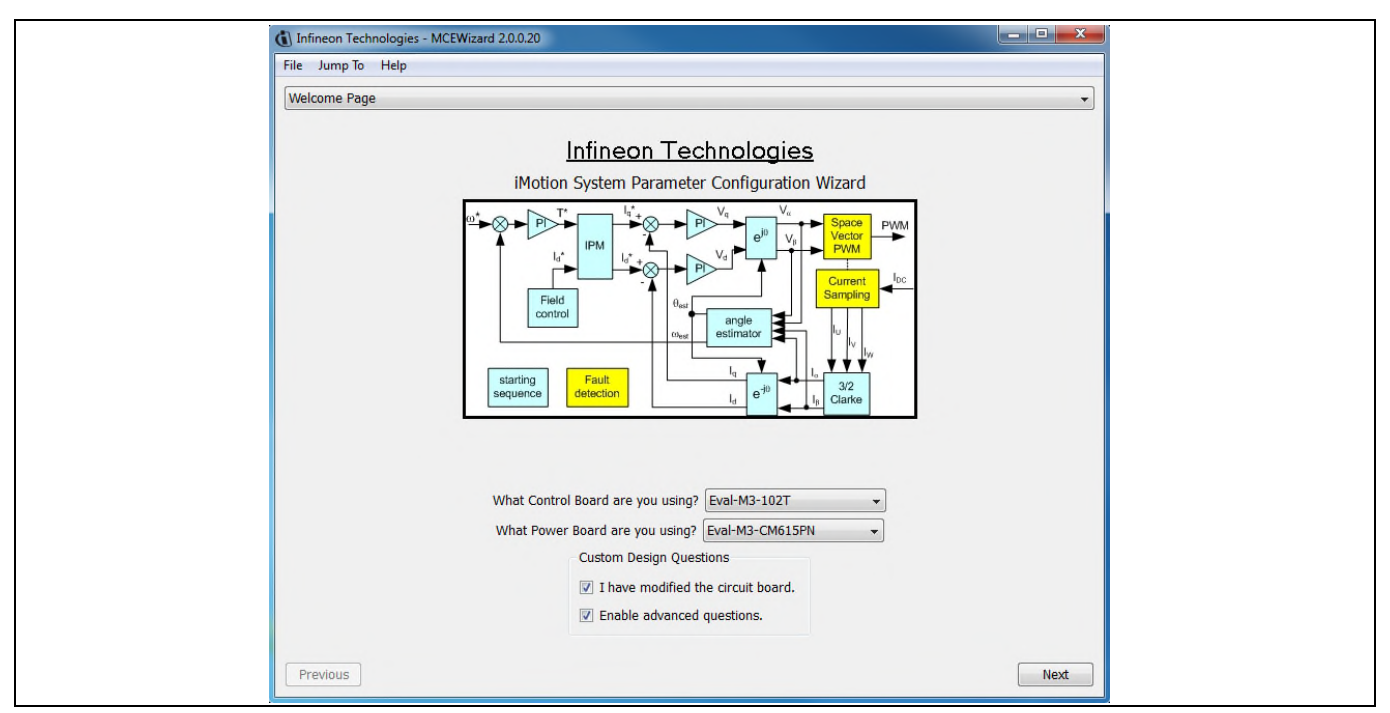

#### Figure 6 Welcome Page of MCEWizard

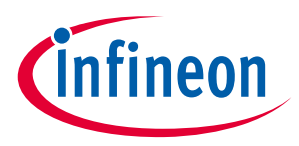

iMOTION<sup>™</sup> MADK system enables users to easily test different combination of control and power board with their motors. User should be familiar with the system level parameters which are related to the motor used. There is a very limited number of parameters which are specific to the control board or power board hardware. Table 13 provides the MCEWizard setup overview for hardware related parameters. Similar tables will be available in each power board's User Manual. Combination of this table and the corresponding table of the power board provides enough information to setup the MADK-based motor drive system in shortest time.

| Page         | Parameter                             | Value                             | Comment                                        |  |  |
|--------------|---------------------------------------|-----------------------------------|------------------------------------------------|--|--|
| Welcome Page | Power Board selecting                 | MADK power board name             | If no, select similar<br>power board to modify |  |  |
| Options Page | Motor 1 Shunt Configuration           | Refer to the power board App Note |                                                |  |  |
| Question 3   | Controller Supply Voltage             | Refer to the power board App Note | VDD is 3.3V by default                         |  |  |
| Question 19  | Max DC Bus Voltage                    | Refer to the power board App Note |                                                |  |  |
| Question 23  | DC Bus Sensing High Resistor          | Refer to the power board App Note |                                                |  |  |
| Question 24  | DC Bus Sensing Low Resistor           | 13.3 kOhm                         |                                                |  |  |
| Question 54  | NTC Temperature Shutdown value        | Calculated as the Section 5.3.2   | Refer to the power<br>board App Note           |  |  |
| Question 63  | GateSense Low-Side Devices            | Refer to the power board App Note | High is true by default                        |  |  |
| Question 64  | GateSense High-Side Devices           | Refer to the power board App Note | High is true by default                        |  |  |
| Question 69  | Motor 1 Current Input                 | Calculated as the Section 5.1.2   |                                                |  |  |
| Question 83  | PFC Topology                          | Refer to the power board App Note | Boost or Totem-Pole                            |  |  |
| Question 85  | PFC Current Input                     | Calculated as the Section 5.2.2   |                                                |  |  |
| Question 92  | PFC Gate Driver Polarity High<br>Side | Refer to the power board App Note | High is true by default                        |  |  |
| Question 93  | PFC Gate Driver Polarity Low<br>Side  | Refer to the power board App Note | High is true by default                        |  |  |

#### Table 13 MCEWizard setup overview table

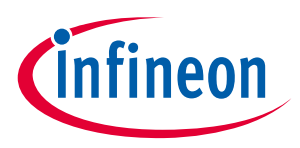

#### **Getting Started with EVAL-M3-102T**

After all the MCEWizard questions are answered, the "Verify & Save Page" will be shown as in Figure 7.

| Infineon Technologies - MCEWizard 2.0.0.20                                                                                  |                                |
|----------------------------------------------------------------------------------------------------|--------------------------------|
| File Jump To Help                                                                                                    |                                |
| Verify & Save Page                                                                                                    | •                              |
| Verify Parameters                                                                                                    |                                |
| Calculate Results                                                                                                    | Export to Designer File (.txt) |
| Double-Click an item to JUMP to its associated question                                                                     |                                |
| Information #1 : Firmware Version<br>Firmware Version is iMOTION2 V1.0                                                      |                                |
| Information #2 : System Clock<br>Calculations are based on an MCE clock rate of 96 MHz                                      |                                |
| Information #3 : System DC Bus Feedback Scaling<br>The DC Bus Feedback Scaling is 8.20 counts/Volt and max measurable vo    | ltage is 499.54V               |
| Information #4 : Motor 1 Current Feedback Scaling<br>The Motor Current Feedback Scaling is 93.09 counts/Apk and range is 22 | .00 Apk                        |
| Information #5 : PFC Current Scaling<br>The PFC Current feedback scaling is 1374.88 counts/Apk                              |                                |
| Information #6 : PFC Current Sensitivity<br>The PFC current feedback sensitivity is 1107.69 mV/A                            |                                |
| Information #7 : PFC Vac Scaling<br>The PFC Vac feedback scaling is 4.62 counts/Vpk                                         |                                |
| Information #8 : PFC Vac Sensing Range<br>The PFC Vac feedback sensing range is 443.30 Vpk                                  |                                |
|                                                                                                    |                                |
|                                                                                                    |                                |
|                                                                                                    |                                |
| Previous                                                                                                    | Next                           |

Figure 7 Verify and Save page for MCEWizard

Click "Calculate" button and "Export to Designer File (.txt)" button to save the parameter file which will be used by the MCEDesigner in the next steps.

#### **MCEDesigner setup overview** 4.2.2

After installing MCEDesigner installer, there is a shortcut for MCEDesigner on Windows desktop. Double click on the shortcut to open MCEDesigner and then open "IMC102T\_xx.irc" file (which was included in the "IMC102T-F064 MCE Software Package" installed earlier, as instructed in Chapter 4.1) shown in Figure 8.

| 88                                                     |                                                                                                    |                                                                                                    |   |
|--------------------------------------------------------|----------------------------------------------------------------------------------------------------|----------------------------------------------------------------------------------------------------|---|
|                                                        |                                                                                                    | Υ                                                                                                    | ) |
| System - IMC102T_R01_V0.00.26.irc                      | B Motor1 - IMC102T_R01_V0.00.26.irc                                                                                                    |                                                                                                    |   |
| C:My Motion:MOTION2.01MO     D: 22 Monitor Definitions | Chry i Medion (MOTOR)20 (MOT<br>Carl Register Structure Definitions<br>B: Eff Function Definitions<br>B: Motor Definitions<br>B: Motor Definition | <ul> <li>(*)、CMM, Motion/MOTION2Q/MO</li> <li>(*) 径 Register Stucture Definitions</li> <li>※ 量 Function Definitions</li> <li>↓ ● Subfunction Library Definition</li> </ul> |   |
|                                                        |                                                                                                    |                                                                                                    |   |
|                                                        |                                                                                                    |                                                                                                    |   |
|                                                        |                                                                                                    |                                                                                                    |   |
|                                                        |                                                                                                    |                                                                                                    |   |
|                                                        |                                                                                                    |                                                                                                    |   |

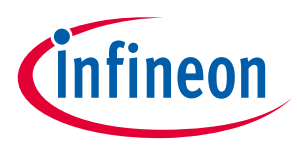

MCEDesigner programmer function can be used to program IMC101T-T038 firmware and/or System parameters. To call this function, click on "Tools" menu and then select "Programmer" in the pull down list. The pop-up window "Program IMC controller" will show up as in Figure 9.

To program both firmware and Drive System Parameters into IMC102T-F064 (which can happen when programming for the first time the brand new devices with default factory setting, or when the new version of iMOTION™ firmware is being downloaded), first click on the "Program Firmware and Parameter" radio button in the "Program IMC controller" pop-up window. After that, select the Drive System Parameter file created using MCEWizard by clicking on the "Browse…" button at the end of the "Program Parameter File" row, and then also select the IMC102T-F064\_A\_Vxxx.ldf file (which was included in the "IMC102T-F064 MCE Software Package") by clicking on the "Browse…" button at the end of "Program Firmware File" row. Finally, click on the "Start" button to program the parameter file into the IMC102T-F064 IC.

| ſ | (i) System - IMC101T R01 V0.00.26.irc - Infineon Technologies - MCEDesigner Ver 1, 3, 2, 0                                                                                                    |  |
|---|----------------------------------------------------------------------------------------------------|--|
|   | File View Preferences Tools Window Help                                                                                                    |  |
|   |                                                                                                    |  |
|   | System - IMC101T_R01_V0.00.26.irc   Motorl - IMC101T_R01_V0.00.26.irc                                                                                                    |  |
|   | System - MACIOT TROLY000 25.icc      COlversing inspl Decuments (Prop     Colversing inspl Decuments (Prop     Colver |  |
|   | e                                                                                                    |  |
|   | For Heln gress FI INCIDIT © COM7 DLU Lingo Trig Idle © Motor I bactive                                                                                                    |  |
|   | in on rep, presita includit   • Conni ble dang ing one   • mood Bactive                                                                                                    |  |

Figure 9 Program Firmware and Parameter in "Program IMC Controller" pop-up window

To program only Drive System Parameter file into IMC102T-F064, click on "Tools" menu and select "Programmer" in the pull down list. The pop-up window "Program IMC controller" will show up as in Figure 10. Click on the "Program Parameters" radio button (this is the default option), and then select the Drive System Parameter file created using MCEWizard by clicking on "Browse…". Finally, click on the "Start" button to program the parameter file into the IMC102T-F064 IC.

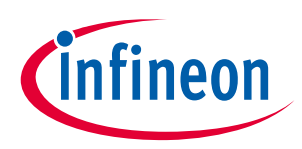

| System - IMC101T_R01_V0.00.26.irc - Infineon Tech | nologies - MCEDesigner Ver 2. 0. 0. 0    |                                                                                                    |    |
|---------------------------------------------------|------------------------------------------|----------------------------------------------------------------------------------------------------|----|
|                                                   |                                          |                                                                                                    |    |
| Sustem INCIDIT POLVD 00 26 inc                    |                                          | Materia MC1017 R01 V0.00 26 irr                                                                                                    |    |
| System and an invariant projection                |                                          | Constant Structure Definitions Constant Definitions Constant Definitions Constant Definitions Constant Definitions Constant Definitions Constant Definition |    |
|                                                   | Program IMC controller                   |                                                                                                    |    |
|                                                   | DLL Version: V0.1.6 R                    | elease Time: 2018-01-22 Connection Port. CDM72                                                                                                    |    |
|                                                   | Operation Options                        | Denne Server at Dennete                                                                                                    |    |
|                                                   | File                                     | riugian rinnwale anu raianista: s rieau raianista                                                                                                    |    |
|                                                   | Program Parameter File C:\Users\glia     | ng1\Documents\Projects\M0TI0N2.0\M0TI0N2.0_20 Browse                                                                                                    |    |
|                                                   | Program Firmware File                    | Browse                                                                                                    |    |
|                                                   | Read Parameter File                      | Browse                                                                                                    |    |
|                                                   |                                          | Start Cancel                                                                                                    |    |
|                                                   |                                          |                                                                                                    |    |
|                                                   |                                          |                                                                                                    |    |
|                                                   |                                          |                                                                                                    |    |
|                                                   |                                          |                                                                                                    |    |
|                                                   |                                          |                                                                                                    |    |
| ·                                                 |                                          | e m p                                                                                                    |    |
| For Help, press F1 IMC101T                        | COM72 DLL Using Trig Idle     Motor1 Ina | active                                                                                                    | 11 |

Figure 10 "Program IMC Controller" pop-up window

After Drive System Parameter file has been programmed into IMC102 controller, and the motor drive system is powered, the MCEDesigner can be used to start/stop the motor, display motor current traces, change the motor speed, modify drive parameters and many other functions. Please refer to the MCEDesigner documentation for more details.

Note: On-board Debugger portion of EVAL-M3-102T is galvanically isolated from the controller portion and the attached power board. In order to program the parameters or firmware to the IMC102T-F064 controller, the 3.3V DC voltage needs to be supplied to the controller portion of the EVAL-M3-102T. This voltage can either be supplied by the power board (MADK power boards are designed to supply the 3.3V to the control board through M1 or M3 connector) or by feeding the 3.3V DC voltage to the control board through some of the available 3.3V access/test points if the power board is not attached to the EVAL-M3-102T control board.

All latest firmware file for different type of iMOTION<sup>™</sup> control ICs are available for download via Infineon iMOTION<sup>™</sup> website (<u>http://www.infineon.com/imotion-software</u>).

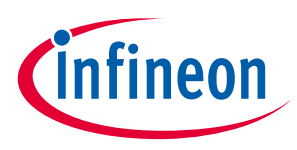

# 5 Hardware description of EVAL-M3-102T

This chapter covers hardware design of the EVAL-M3-102T in more details. To enable users to make the EVAL-M3-102T evaluation board a basis for a new development or modification of their own systems, all necessary technical data like schematics, layout and components are also included in this chapter.

#### 5.1 Motor Current feedback circuitry

### 5.1.1 Motor Shunt configuration

Both single shunt and leg shunt topologies are supported by the EVAL-M3-102T control board. The user needs to make sure that the shunt configuration matches with power board hardware configuration. Please refer to the power board User Manual for details. The shunt configuration can be changed in MCEWizard by clicking and selecting in the pull down list marked with red box as shown in Figure 11.

| Options Page                                             |               |                                                                       |                        |      |
|----------------------------------------------------------|---------------|-----------------------------------------------------------------------|------------------------|------|
| Ba                                                       | ase Configu   | ration Options                                                        |                        |      |
| Current Configuration                                    |               | System Frequencies                                                    |                        |      |
| Product Family:                                          | MOTION2 MCE   | I want to modify PWM frequency                                        | (                      |      |
| Product Name:                                            | IMOTION2      | Motor 1 PWM Frequency                                                 | 15                     | KHz  |
| Motor1 Shunt Configuration:                              | Single Shunt  | Fast Control Rate                                                     | 2                      |      |
| MCE Clock Freq:                                          | 96 MHz        | Control Input:                                                        | UART 🝷                 |      |
| Motor 1 PWM Freq:                                        | 15.0 kHz      | PFC PWM Frequency:                                                    | 50                     | KHz  |
| PFC PWM Freq:                                            | 50 kHz        | Warning: Too high PWM Frequency                                       | or wrong control input | ıt   |
| Custom Circuit Board:                                    | Enabled       | may read to no response of an to ex                                   | communus.              |      |
| Custom MCE Application:                                  | Disabled      |                                                                       |                        |      |
| Additional Options                                       |               |                                                                       |                        |      |
| Firmware Version: IMOT                                   | TION2 V1.0 -  | CPU Usage/Loading                                                     |                        |      |
| Motor 1 Shunt Confuguration: Si                          | ingle Shunt 🔻 | Total MCE Usage:                                                      | 78% us                 | age  |
| Warning: Make sure shunt configuration match<br>hardware | es with       | Warning: Total MCE Usage should b<br>CPU availability for other tasks | e limited to 90% to a  | llow |

Figure 11 Shunt Configuration

# 5.1.2 Motor External Current feedback configuration and calculation

The shunt resistance  $R_{sh}$  value can be found in the schematics or User Manual for the power board (For example, the leg shunt resistors are  $30m\Omega$  for EVAL-M3-CM615PN and  $100m\Omega$  for EVAL-M3-TS6-606).

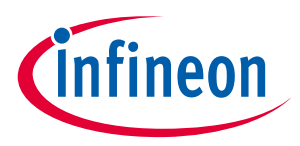

The current input value is product of the shunt resistance in milliohms and gain of External current sense amplifier as shown in Figure 12.

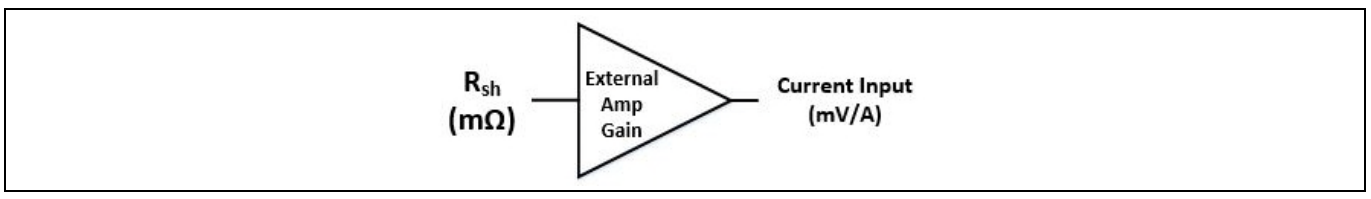

Figure 12 Current shunt feedback and sample timing

Figure 13 depicts IU+ current feedback sensing circuity on EVAL-M3-102T evaluation board. Please note that the default external amplification gain is less than 1 for current sense in this evaluation board.

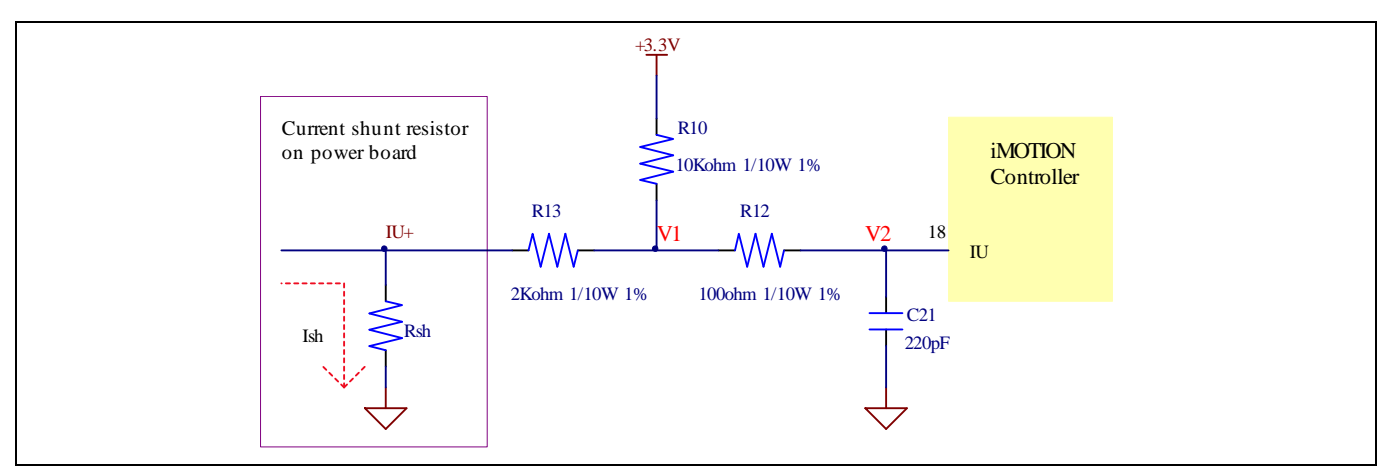

Figure 13 The part of Current feedback on the EVAL-M3-102T evaluation board

Based on the principle of Kirchhoff's voltage law,

$$V_{2} \approx V_{1} \approx (V_{DD} - I_{sh} * R_{sh}) * \frac{R_{13}}{R_{10} + R_{13}} + I_{sh} * R_{sh} = \frac{R_{13}}{R_{10} + R_{13}} V_{DD} + \frac{R_{10}}{R_{10} + R_{13}} R_{sh} * I_{sh}$$
  
Current input =  $\frac{R_{10}}{R_{10} + R_{13}} R_{sh} = \frac{5}{6} R_{sh}$ 

Based on this calculation, the current input for the MADK combination of EVAL-M3-102T and EVAL-M3-CM615PN is 25 mV/A, and for the combination of EVAL-M3-102T and EVAL-M3-TS6-606 it is 83.3 mV/A. Please use same procedure to calculate the current input for other combinations of MADK boards and enter it into MCEWizard.

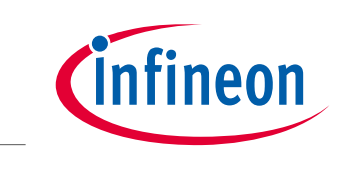

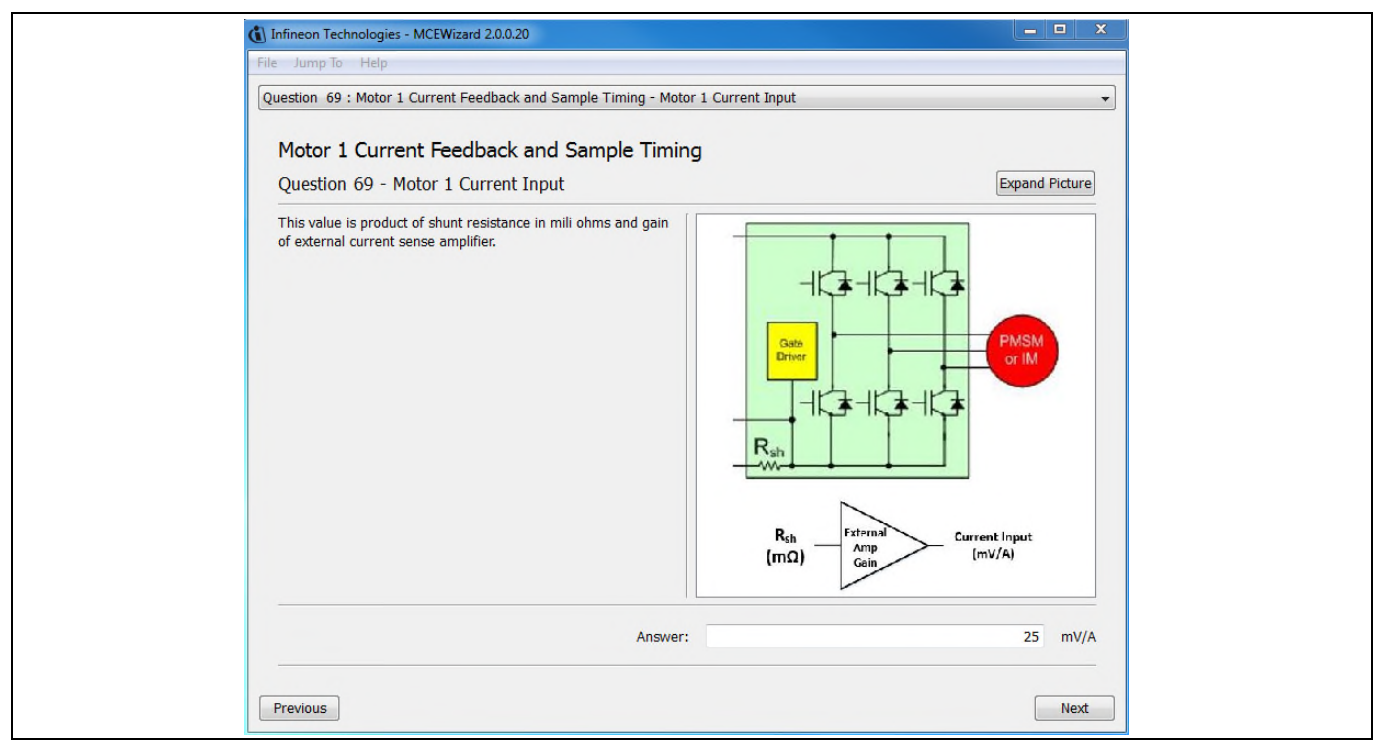

Figure 14 Current feedback configuration in MCEWizard for EVAL-M3-102T and EVAL-M3-CM615PN

# 5.1.3 Motor Internal Current feedback amplifier gain configuration

The iMOTION<sup>™</sup> controller on this board has the internal current feedback programmable gain amplifier which has four gain settings: 1x, 3x, 6x and 12x.

The internal Current feedback amplifier gain can be configured in MCEWizard as shown in Figure 15.

| Infineon Technologies - MCEWizard 2.0.0.20<br>File Jump To Help<br>Question 70 : Motor 1 Current Feedback and Sample Timing - Internal Cu<br>Motor 1 Current Feedback and Sample Timing<br>Question 70 - Internal Current Feedback Amplifier Gain | rrent Feedback Amplifier Gain | Trypand Picture |  |
|----------------------------------------------------------------------------------------------------|-------------------------------|-----------------|--|
| This is the gain of the current feedback programmable gain amplifier.                                                                                                    | infineon                      |                 |  |
| Answer:                                                                                                    |                               | 3 -             |  |
| Previous                                                                                                    |                               | Next            |  |

Figure 15 Internal current feedback amplifier gain configuration

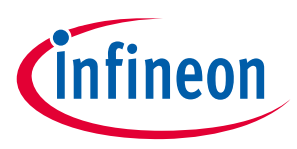

#### 5.2 PFC Hardware configuration

#### 5.2.1 PFC Topology selection

The EVAL-M3-102T control board applies to both of PFC algorithms, boost mode and totem pole. The user needs to make sure that the topology configuration matches with power board hardware configuration. The topology configuration can be changed in MCEWizard by clicking and selecting in the pull down list marked with red box as shown in Figure 16.

| Infineon Technologies - MCEWizard 2.0.0.20     File Jump To Help     Question 83 : PFC Hardware - PFC Topology     PFC Hardware     Question 83 - PFC Topology | Expand Picture |
|----------------------------------------------------------------------------------------------------|----------------|
| Specify PFC topology, Boost or Totem-Pole.                                                                                                    | infineon       |
| Ar                                                                                                    | swer: Boost -  |
| Previous                                                                                                    | Next           |

Figure 16 The PFC topology choose in MCEWizard for EVAL-M3-102T and EVAL-M3-CM615PN

#### 5.2.2 PFC External Current feedback configuration and calculation

Please refer to the schematic diagram of power board for the shunt resistance value (For example, the shunt resistors are  $30m\Omega$  for EVAL-M3-CM615PN and  $100m\Omega$  for EVAL-M3-TS6-606).

The current input value is product of the shunt resistance in milliohms and gain of External current sense amplifier as shown in Figure 17.

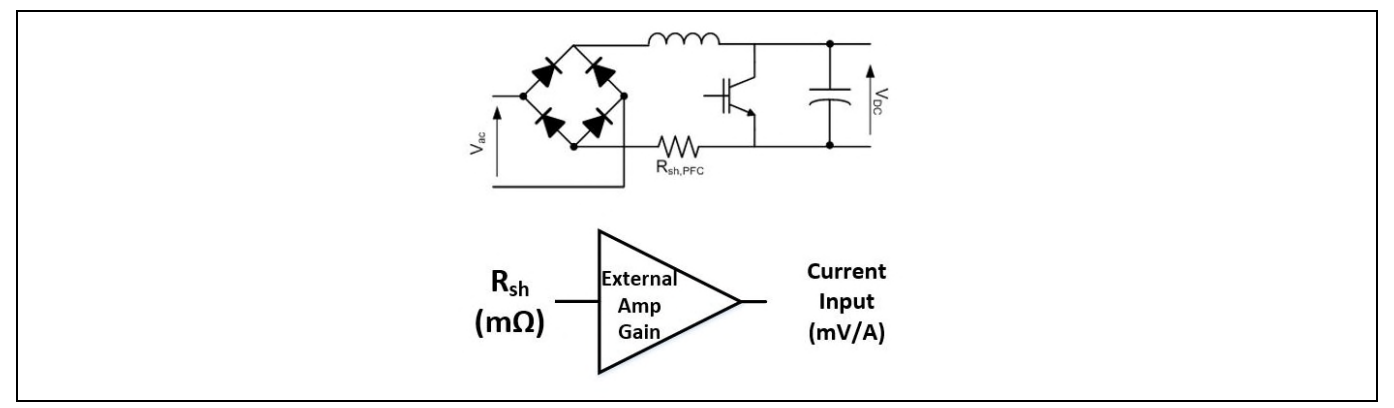

Figure 17 PFC Current shunt feedback and sample timing

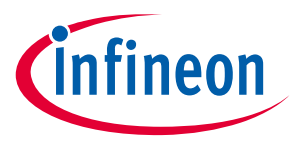

#### 5.2.3 PFC Internal Current feedback amplifier gain configuration

Figure 18 depicts IPFC- current feedback sensing circuity on EVAL-M3-102T evaluation board. Please note that the default external amplification gain is less than 1 for current sense in this evaluation board.

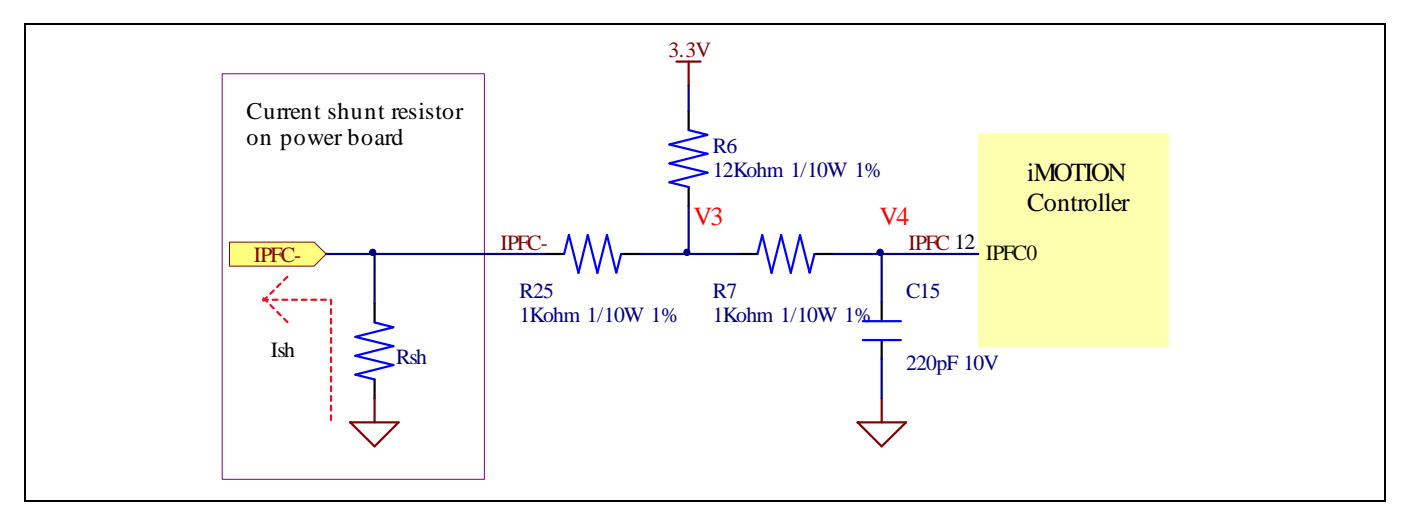

Figure 18 The PFC Current feedback circuit for EVAL-M3-102T evaluation board

Based on the principle of Kirchhoff's voltage law,

$$V_{4} \approx V_{3} \approx (V_{DD} + I_{sh} * R_{sh}) * \frac{R_{25}}{R_{6} + R_{25}} - I_{sh} * R_{sh} = \frac{R_{25}}{R_{6} + R_{25}} V_{DD} - \frac{R_{6}}{R_{6} + R_{25}} R_{sh} * I_{sh}$$
  
Current input =  $\frac{R_{6}}{R_{6} + R_{25}} R_{sh} = \frac{12}{13} R_{sh}$ 

Based on this calculation, the current input for the MADK combination of EVAL-M3-102T and EVAL-M3-CM615PN is 27.69 mV/A, and for the combination of EVAL-M3-102T and EVAL-M3-TS6-606 it is 92.31 mV/A. Please use same procedure to calculate the current input for other combinations of MADK boards and enter it into MCEWizard.

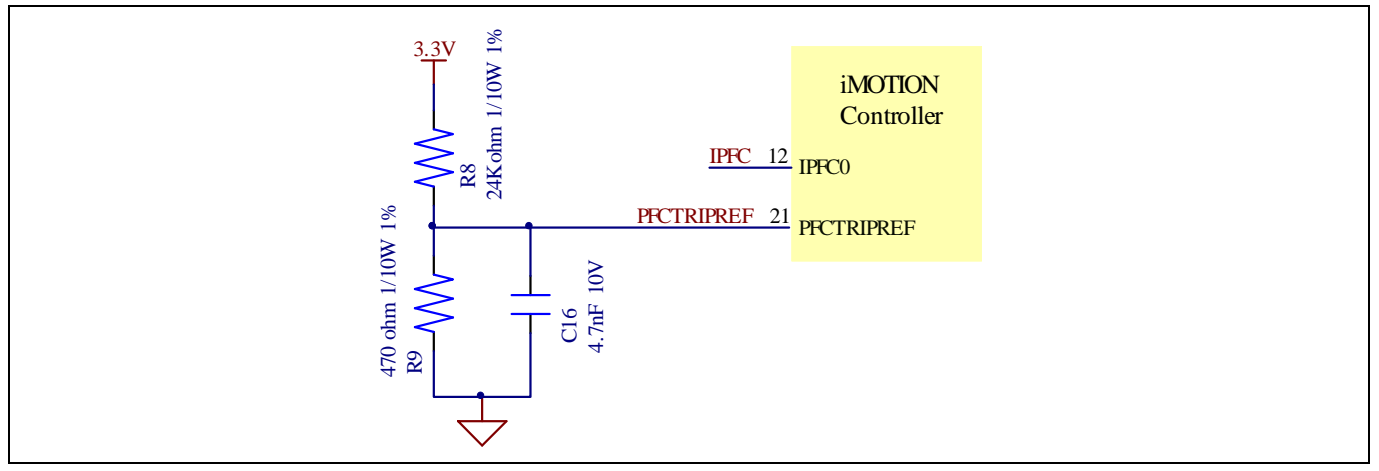

Figure 19 The PFCTRIPREF Circuit on the EVAL-M3-102T evaluation board

The PFC's overcurrent protection circuit is shown in Figure 18 and Figure 19. The I<sub>PFCTRIP\_Peak</sub> equal to 6.347A for EVAL-M3-102T and EVAL-M3-CM615PN evaluation board only.

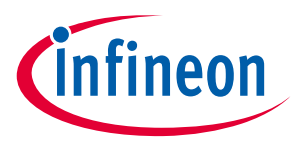

The calculation formula is as follows,

$$I_{PFCTRIP_{Peak}} = -\frac{\left(\frac{R_9}{R_8 + R_9} - \frac{R_6}{R_6 + R_{25}}\right)V_{DD}}{R_{sh}}$$

## 5.2.4 AC Voltage sensing configuration

Figure 20 shows the schematic of EVAL-M3-102T evaluation board with VAC sense.

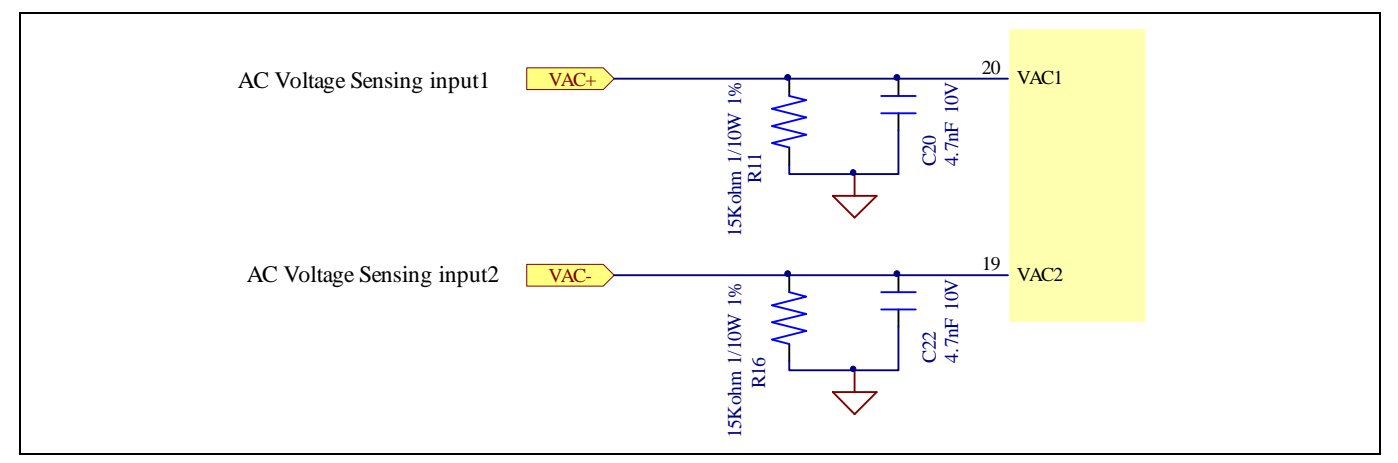

Figure 20 The AC Voltage sensing schematic

There are two AC voltage sensing modes in MCEWizard, differential mode and single-ended as shown in Figure 21. The default is differential mode for EVAL-M3-102T evaluation board.

| 🚯 Infineon Technologies - MCEWizard 2.0.0.20                  |  |
|---------------------------------------------------------------|--|
| File Jump To Help                                             |  |
| Question 89 : PFC Hardware - Vac Sensing Method 🗸             |  |
| PFC Hardware                                                  |  |
| Question 89 - Vac Sensing Method Expand Picture               |  |
| Specify PFC Vac Sensing Method, Single-Ended or Differential. |  |
| Answer: Differential 💌                                        |  |
| Previous                                                      |  |

Figure 21 Analog inputs on the EVAL-M3-102T evaluation board

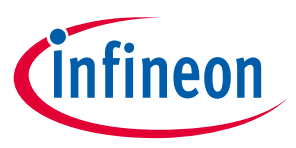

#### Hardware description of EVAL-M3-102T

The low side resistor R11 or R16 for the AC voltage sensing resistor divider on the controller board EVAL-M3-102T is  $15k\Omega$ , and should be configured in MCEWizard as shown in Figure 22. For the high side resistor value, please refer to the User Manual of the corresponding power board.

| Int<br>File      | ineon Technologies - MCEWizard 2.0.0.20<br>Jump To Help                                                                                                    |                                                   |  |
|------------------|----------------------------------------------------------------------------------------------------|---------------------------------------------------|--|
| Que              | estion 91 : PFC Hardware - AC Voltage Sensing Low Resistor                                                                                                    | •                                                 |  |
| F                | PFC Hardware<br>Duestion 91 - AC Voltage Sensing Low Resistor                                                                                                    | Exoand Picture                                    |  |
| N<br>P<br>s<br>a | Iormally a resistor divider is used for AC voltage sensing.<br>lease specify the low resistor value<br>o that the internal voltage scaling can be calculated based on<br>ttenuation of resistor divider. | AC Voltage<br>High<br>Resistor<br>Low<br>Resistor |  |
|                  | Answer:                                                                                                    | 15 KOhms                                          |  |
| Pr               | revious                                                                                                    | Next                                              |  |

Figure 22 AC Voltage sensing configuration in MCEWizard

#### 5.3 EVAL-M3-102T analog inputs and their MCEWizard setup

Besides current sensing inputs, IMC102T-F064 provides number of analog inputs for different system functions. Figure 23 depicts analog inputs of the IMC102T-F064 except current sensing inputs.

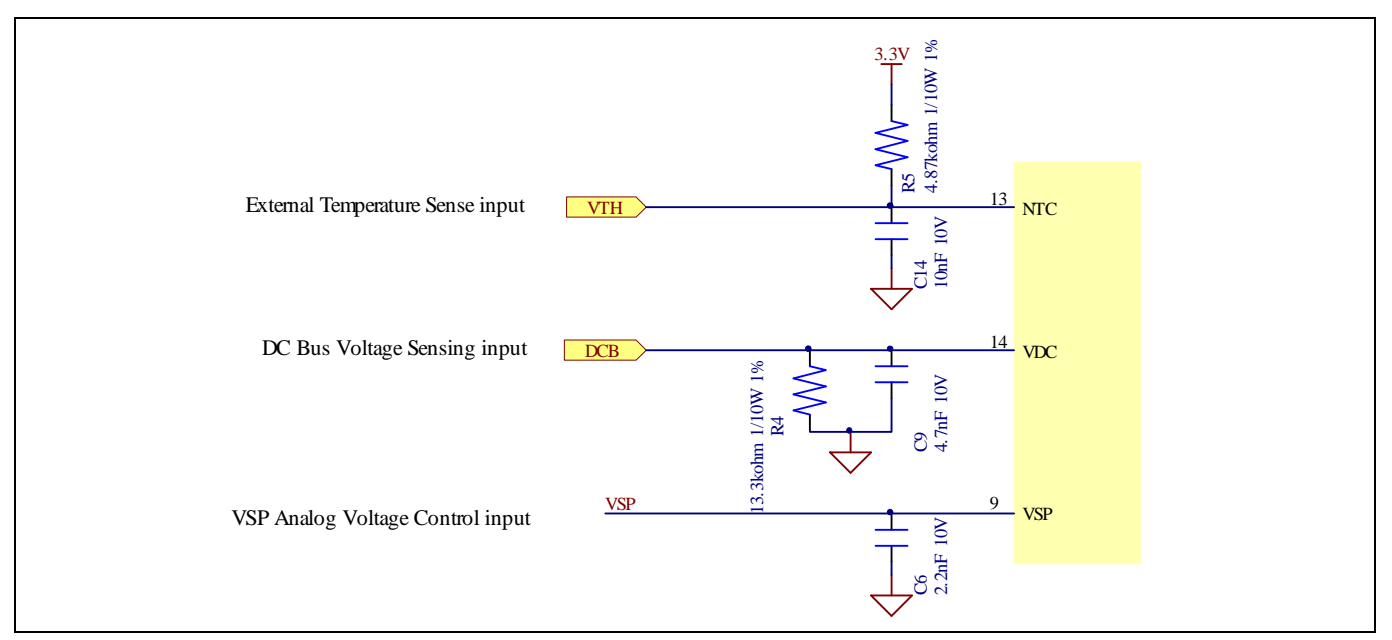

Figure 23 Analog inputs on the EVAL-M3-102T evaluation board

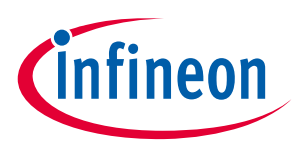

## 5.3.1 DC bus sensing configuration

The low side resistor R4 for the DC bus sensing resistor divider on the controller board EVAL-M3-102T is  $13.3k\Omega$ , and should be configured in MCEWizard as shown in Figure 24. For the high side resistor value, please refer to the User Manual of the corresponding power board.

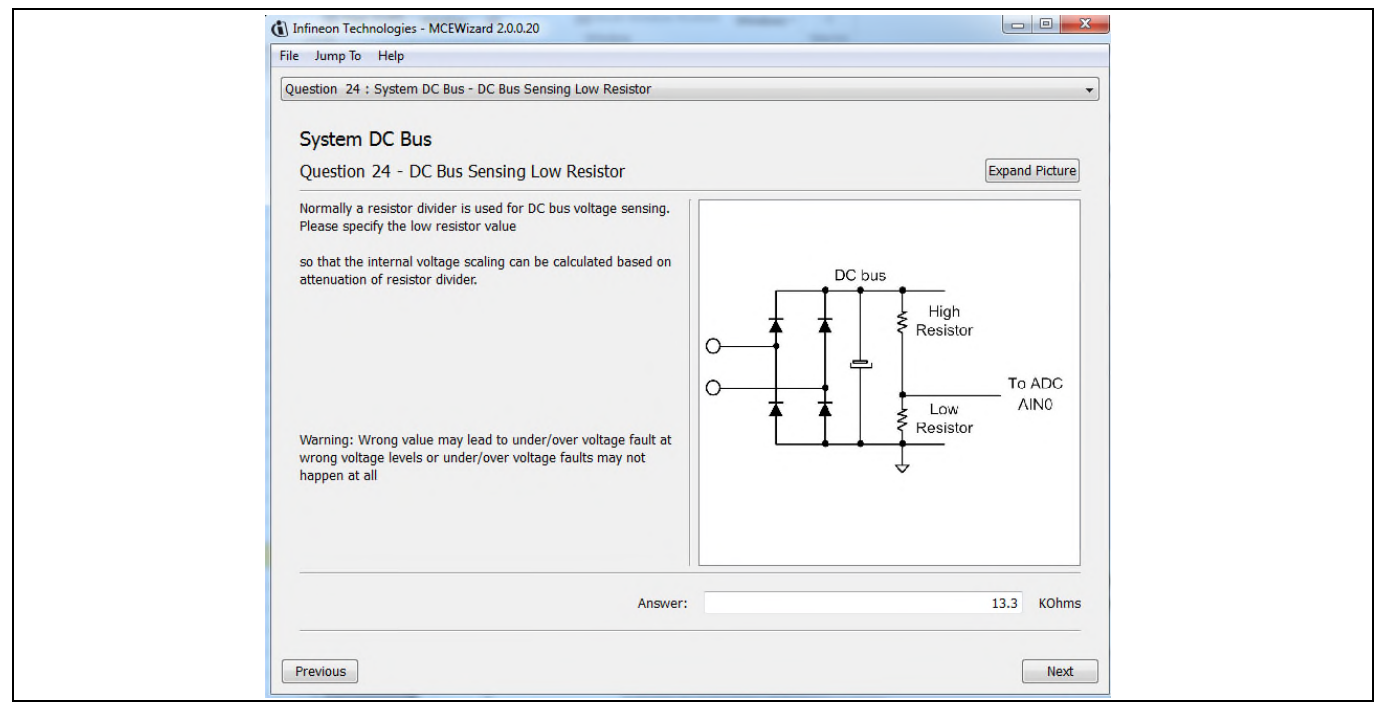

Figure 24 DC bus sensing configuration in MCEWizard

# 5.3.2 NTC shutdown value calculation and configuration

External NTC Temperature shutdown value can be calculated as shown below and configured in MCEWizard as shown in Figure 25. For pull-up resistor on evaluation power board and NTC value, please refer to the power board's User Manual. The value of pull-up resistor on EVAL-M3-102T is 4.87 kΩ (see Figure 23).

$$R_{total \ pull-up} = \frac{R_{pull-up \ on \ Control \ board} \ * R_{pull-up \ on \ Power \ board}}{R_{pull-up \ on \ Control \ board} \ + R_{pull-up \ on \ Power \ board}}$$
$$V_{shut \ down} = \frac{R_{NTC@setting \ temperature}}{R_{NTC@setting \ temperature} \ + R_{total \ pull-up}} V_{DD}$$

For example, for EVAL-M3-CM615PN, the pull-up resistor on the power board is  $9.1k\Omega$ . So the total pull-up resistance calculates to be  $3.172k\Omega$ .

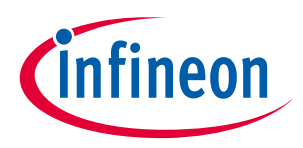

# The typical value of $R_{NTC}$ at 100°C is 5.388k $\Omega$ for IPM IFCM15P60GD which is used in EVAL-M3-CM615PN. If the setting temperature is 100°C, the shutdown value should be 2.08V.

| Infineon Technologies - MCEWizard 2.0.0.20     File Jump To Help     Question 54 : Motor 1 Fault Conditions - NTC Temperature Shutdown Va     Motor 1 Fault Conditions                                                                |           |
|----------------------------------------------------------------------------------------------------|-----------|
| Set voltage value for NTC Temperature Shutdown if Over<br>Temperature Shutdown is enabled.<br>If Over Temperature Shutdown is enabled and voltage at AIN<br>pin for NTC is below this value, motor will stop and enter fault<br>state | tinfineon |
| Answer:                                                                                                    | 2.08 V    |
| Previous                                                                                                    | Next      |

Figure 25 External temperature sense input configuration in MCEWizard

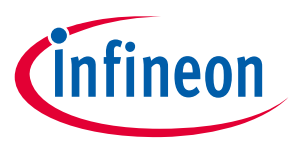

## 5.3.3 VSP analog input control mode and PGout configuration

VSP analog input control mode can be configured in the options page for MCEWizard by clicking and selecting in the pull down list marked with red box as shown in Figure 26.

| ptions Page                                                    |                                          |                       |
|----------------------------------------------------------------|------------------------------------------|-----------------------|
| Base C                                                         | Configuration Options                    |                       |
| Current Configuration                                          | System Frequencies                       |                       |
| Product Family: iMOTIO                                         | I want to modify PWM frequency           |                       |
| Product Name: IN                                               | Motor 1 PWM Frequency<br>IOTION2         | 20 KHz                |
| Motor1 Shunt Configuration:                                    | eg Shunt Fast Control Rate               | 1                     |
| MCE Clock Freq:                                                | 96 MHz Control Input:                    | Analog Vsp 👻          |
| Motor 1 PWM Freq:                                              | 20.0 kHz                                 |                       |
|                                                                | Warning: Too high PWM Frequency or w     | rong control input    |
| Custom Circuit Board:                                          | Enabled                                  | ai commanus.          |
| Custom MCE Application:                                        | Disabled                                 |                       |
| Additional Options                                             |                                          |                       |
| Firmware Version: iMOTION2                                     | V1.0 - CPU Usage/Loading                 |                       |
| Motor 1 Shunt Confuguration: Leg S                             | hunt 👻 Total MCE Usage:                  | 73% usage             |
| Warning: Make sure shunt configuration matches wit<br>hardware | h Warning: Total MCE Usage should be lim | nited to 90% to allow |

Figure 26 Analog VSP control input mode configuration

There are three input thresholds (percentage of controller supply voltage VDD) used to define the relationship between VSP input voltage and TargetSpeed.

1. T1 (Input threshold for motor start): if the VSP analog voltage is above this threshold, motor will start

2. T2 (Input threshold for motor stop): if the VSP analog voltage is below this threshold, motor will stop

3. T3 (Input threshold for Max RPM): if the VSP analog voltage is higher or equal to this threshold, TargetSpeed will be 16384 which is Max RPM.

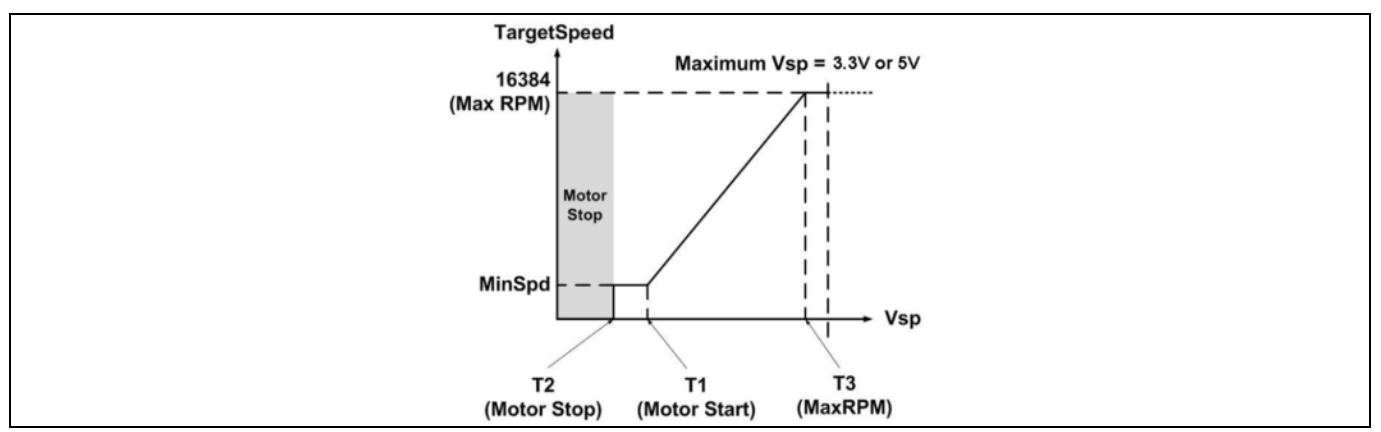

Figure 27 The relationship between VSP Analog Input voltage and TargetSpeed

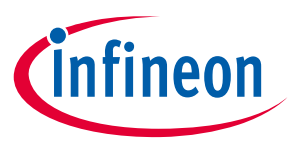

#### Hardware description of EVAL-M3-102T

After configured the Analog VSP control input mode, the three input thresholds can be set up in the input text box in MCEWizard marked with red box as shown in Figure 28, or in the pages for Question 9, Question10 and Question 11.

| File Jump To Help                     |                 |          |
|---------------------------------------|-----------------|----------|
| 1                                     |                 |          |
| Advanced Mode                         |                 | •        |
| System Motor 1                        |                 |          |
| System Communication                  |                 | <u>^</u> |
| 1 - Node Address                      |                 | 1        |
| 2 - UART Baud Rate                    | 57600           | • bps    |
| System Options                        |                 |          |
| 3 - Controller Supply Voltage         | 3.3             | • v      |
| 4 - Parameter Set Number              | 0               | =        |
| 5 - Multiple Motor Support            | MotorID-Disable | •        |
| 7 - Parameter Label                   | Motor0          |          |
| 8 - Default Parameter Set             | 0               |          |
| 9 - Vsp voltage - Motor Stop - T2     | 30              | %        |
| 10 - Vsp voltage - Motor Start - T1   | 50              | %        |
| 11 - Vsp voltage - Motor Max RPM - T3 | 90              | %        |
| 18 - Auto Restart After Fault         | Enable          | •        |
| System DC Bus                         |                 |          |
| 19 - Maximum DC Bus Voltage           | 380             | v        |
| 20 - DC Rue Over-Voltzen Level        | 260             | w *      |
| Previous                              |                 | Next     |

Figure 28 Three input thresholds configuration for VSP analog input control mode

For Analog VSP control input mode, the motor speed can be calculated by measuring the frequency of PGOUT signal output of control IC IMC102T-F064. And the pulse generation number per revolution for motor can be configured in MCEWizard as shown in Figure 29.

| File     Jump To     Help       Question 36 : Motor 1 Application Information <ul> <li>Motor 1 Application Information</li> <li>Question 36 - PG Pulse Per Revolution</li> <li>Expand Picture</li> </ul> |
|----------------------------------------------------------------------------------------------------|
| Input PG output PPR.<br>Minimum PPR value is 0.015625*MotorPoles.<br>Maximum PPR value is limited at (F_PWM*30)/(Maximum motor RPM).<br>Putting 0 for this question will disable PG output.              |
| Answer: 12 PPR                                                                                                    |
| Previous                                                                                                    |

Figure 29 PG Pulse Per Revolution configuration

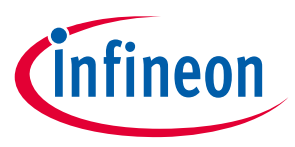

Motor speed can be calculated as shown below,

 $Motor speed(RPM) = \frac{PGOUT Freugency(Hz) * 60s}{Pulse Per Revolution}$ 

For example, PGOUT frequency is about 80 Hz and Pulse per Revolution is 6, and then the motor speed will be 800 RPM.

By default, VDD is 3.3V for EVAL-M3-102T. The input of VSP and PGOUT (pulse generation output) should be limited within the voltage range of 0 and 3.3V. While for some application, PGOUT should be connected to speed measurement circuit. The evaluation board EVAL-M3-102T provides FG (Frequency Generation) signal with an open drain structure controlled by PGOUT as shown in Figure 30. And FG signal can be pull up to 30V.

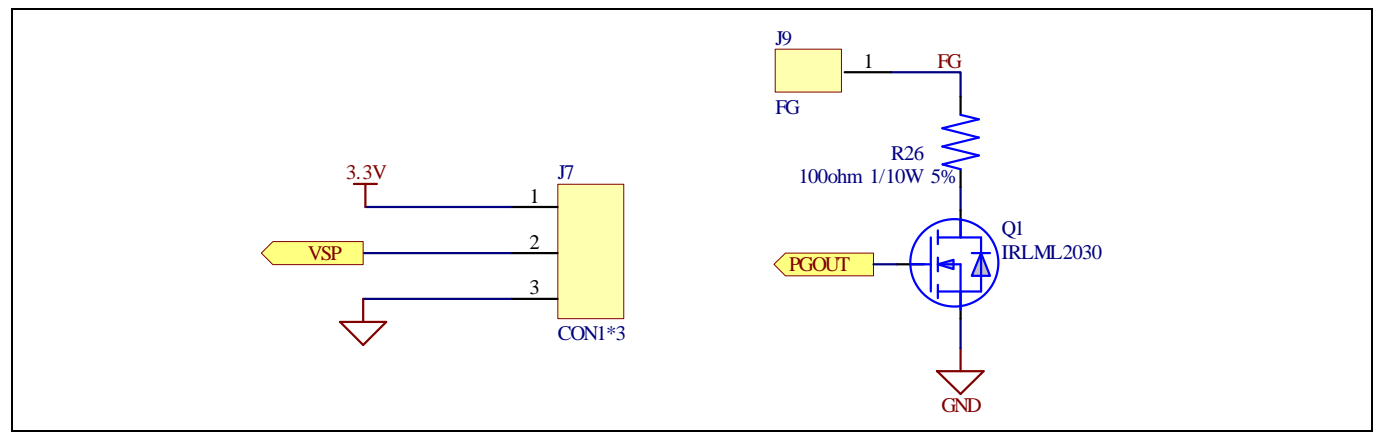

Figure 30 VSP Input Connector and level shit schematic for FG

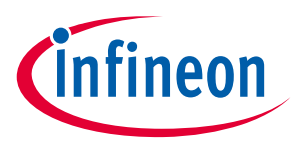

#### 5.4 Schematics overview

Figure 31 shows the schematic of EVAL-M3-102T evaluation board with IMC102T-F064 controller.

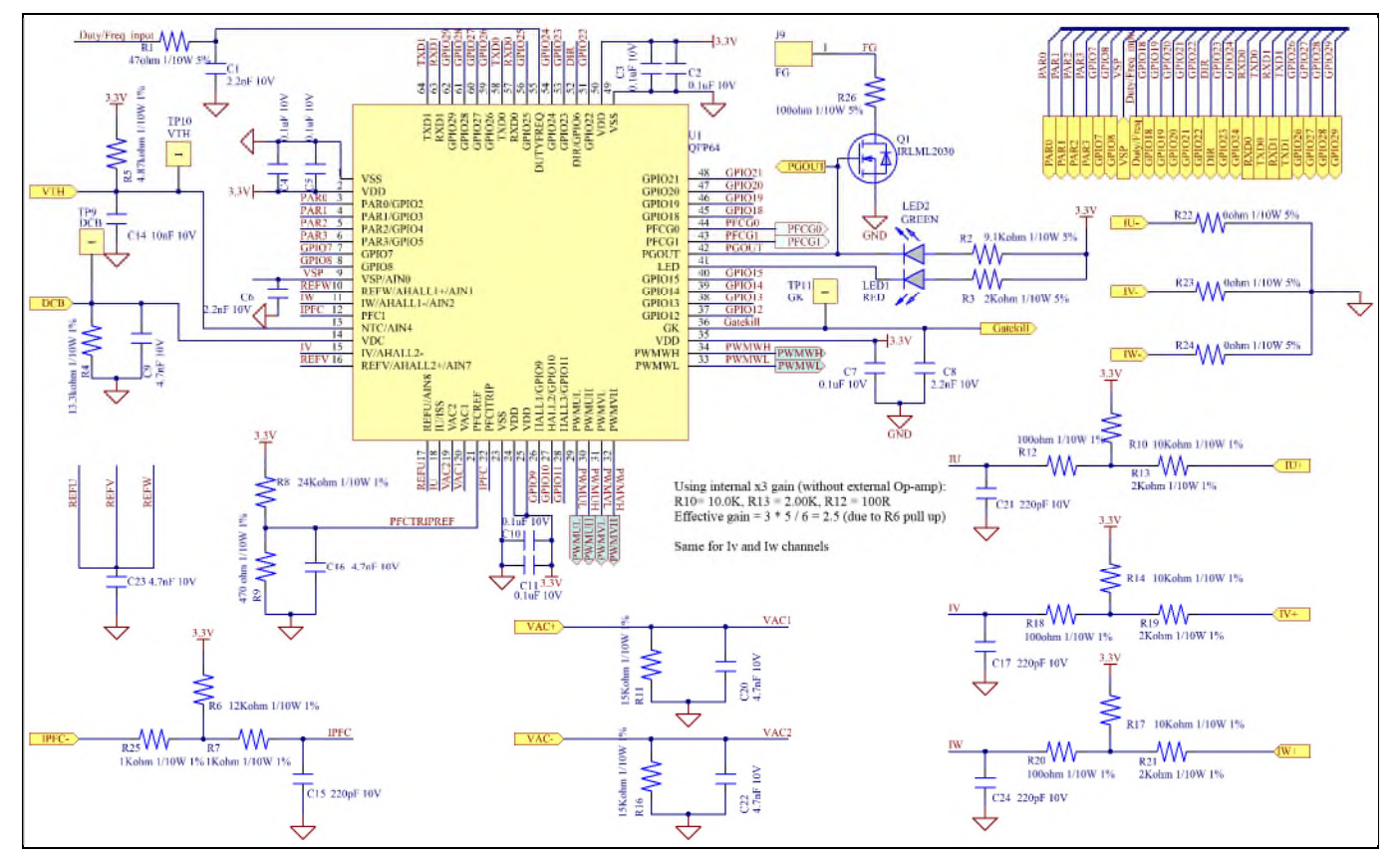

Figure 31 The schematics for the EVAL-M3-102T evaluation board

Figure 32 shows the signal test pin connector schematic for EVAL-M3-102T.

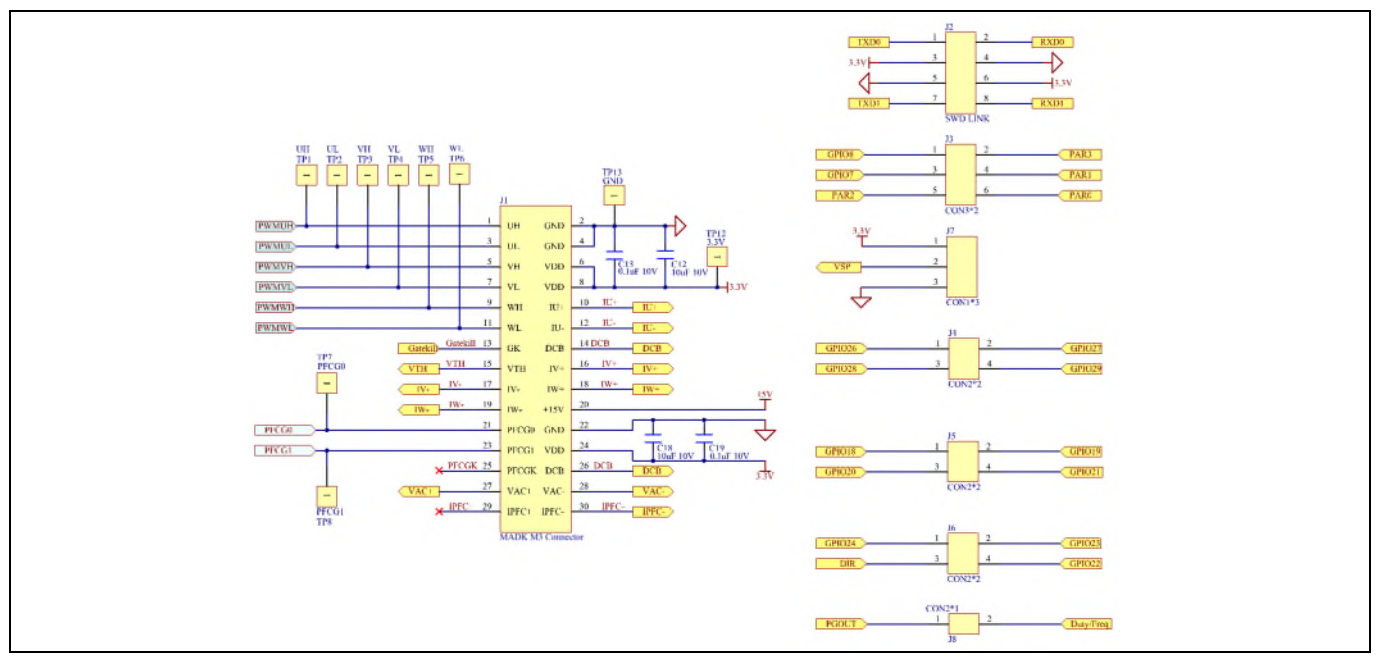

Figure 32 Signal test pin connector schematics for the EVAL-M3-102T evaluation board

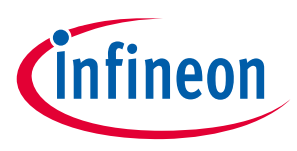

#### 5.5 PCB layout overview

The layout of this board can be used for different voltage or power classes of power board. The PCB has two electrical layers with 35µm copper by default and its size is 65 mm × 45 mm. The PCB board thickness is 1.6mm. Check the Infineon's website or get in contact with Infineon's technical support team to get more detailed information and the latest Gerber-files.

Figure 33 illustrates the top assembly print and top paste layers of the evaluation board.

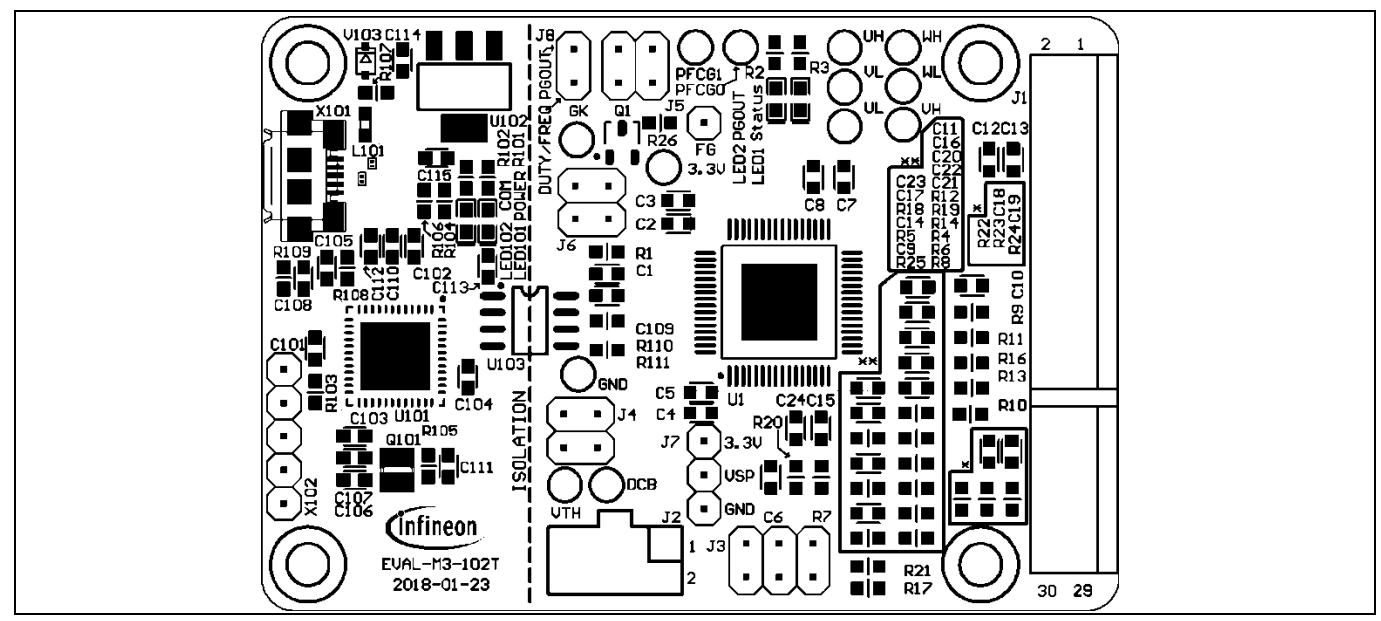

Figure 33 Top overlay print of the EVAL-M3-102T evaluation board

Figure 34 depicts the bottom assembly print of the evaluation board.

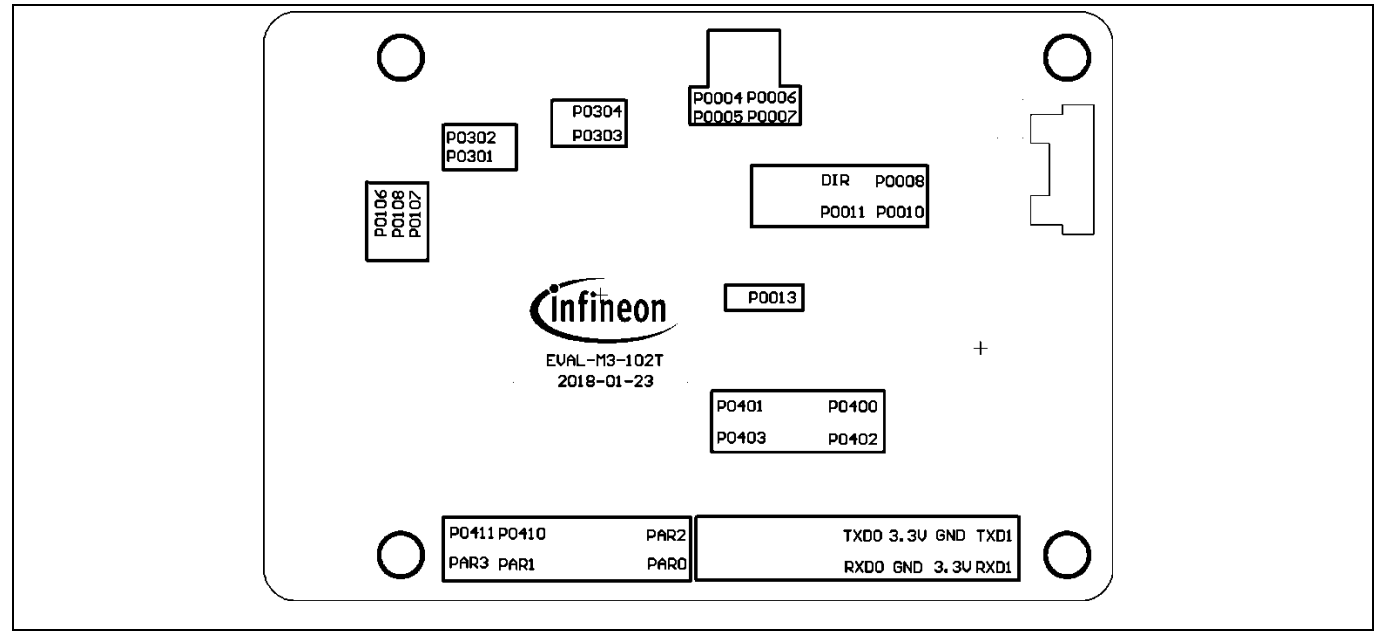

Figure 34 Bottom overlay print of the EVAL-M3-102T evaluation board

The top layer routing of the PCB is provided in the following Figure 35.

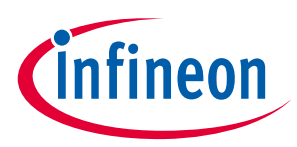

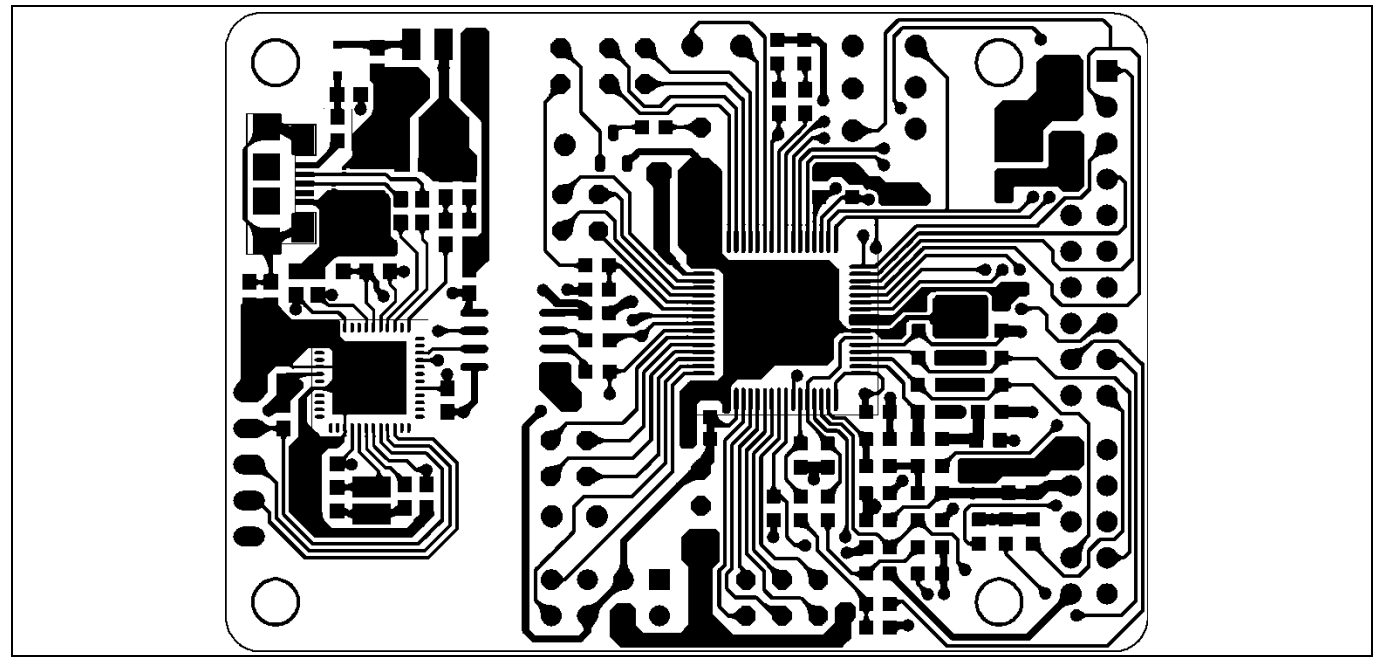

Figure 35 Top layer routing of the EVAL-M3-102T

Figure 36 illustrates the bottom layer routing of the PCB.

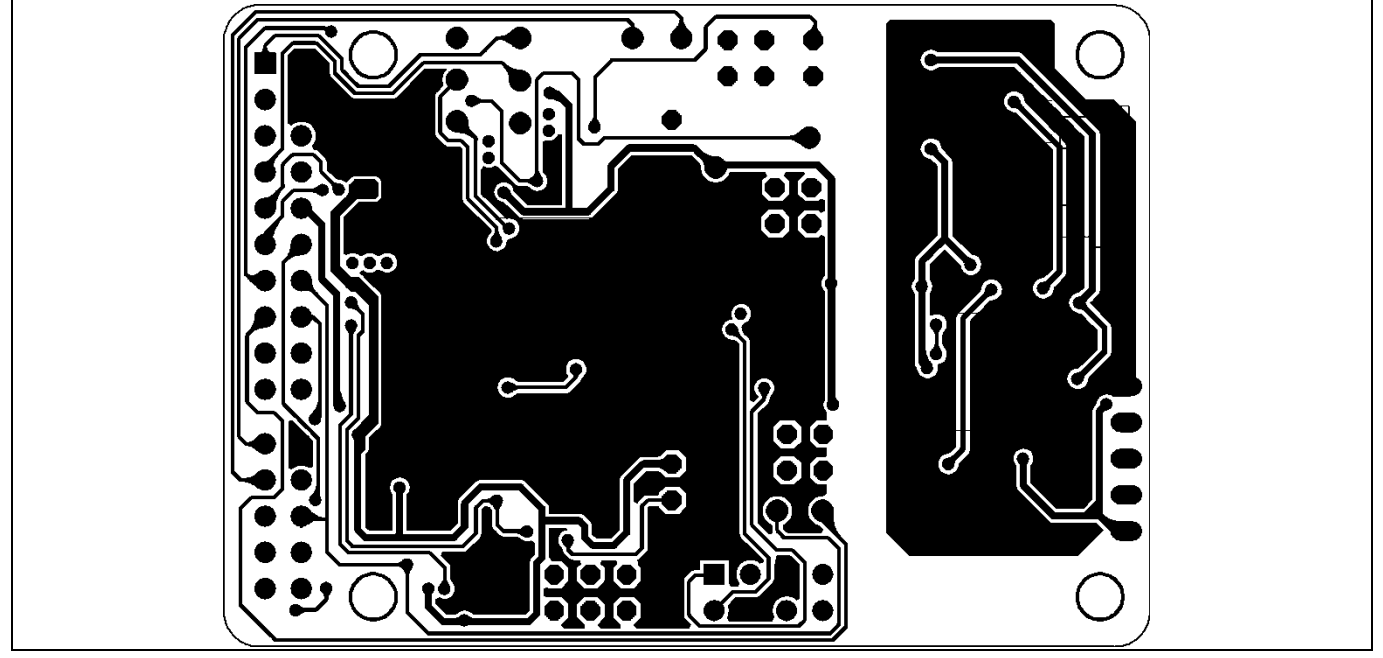

Figure 36 Bottom layer routing of the EVAL-M3-102T

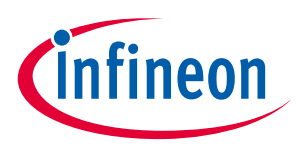

# 6 Bill of material

Table 14 provides the complete bill of materials for the EVAL-M3-102T board.

| Table 14 Bill of materials |      |                                   |                                                         |                       |                        |
|----------------------------|------|-----------------------------------|---------------------------------------------------------|-----------------------|------------------------|
| No.                        | Qty. | Part description                  | Designator                                              | Part Number           | Manufacturer           |
| 1                          | 3    | CAP SMD 2.2nF 16V 0603            | C1,C6, C8                                               | CC0603KRX5R6BB10<br>6 | Yageo                  |
| 2                          | 9    | CAP SMD 0.1uF 16V 0603            | C2, C3, C4,<br>C5, C7,C10,<br>C11, C13,<br>C19          | 885012206020          | Wurth Electronics Inc. |
| 3                          | 5    | CAP SMD 4.7nF 16V 0603            | C9,<br>C16,C20,<br>C22, C23                             | 885012206012          | Wurth Electronics Inc. |
| 4                          | 5    | CAP SMD 10uF 16V 0603             | C12, C18,<br>C105,<br>C114, C115                        | 885012206014          | Wurth Electronics Inc. |
| 5                          | 1    | CAP SMD 10nF 16V 0603             | C14                                                     | 885012206010          | Wurth Electronics Inc. |
| 6                          | 4    | CAP SMD 220pF 16V 0603            | C15, C17,<br>C21, C24                                   | 885012206020          | Wurth Electronics Inc. |
| 7                          | 7    | CAP SMD 100nF 16V 0603            | C101,<br>C102,<br>C103,<br>C104,<br>C108,<br>C110, C111 | 885012206004          | Wurth Electronics Inc. |
| 8                          | 2    | CAP SMD 15pF 16V 0603             | C106, C107                                              | 885012206020          | Wurth Electronics Inc. |
| 9                          | 2    | CAP SMD 1uF 16V 0603              | C109, C113                                              | 885012006003          | Wurth Electronics Inc. |
| 10                         | 1    | CAP SMD 4.7uF 16V 0603            | C112                                                    | 885012206026          | Wurth Electronics Inc. |
| 11                         | 1    | RES SMD 1/10W 47ohm 0603 5%       | R1                                                      | RC0603JR-0747RL       | Yageo                  |
| 12                         | 2    | RES SMD 1/10W 9.1Kohm 0603 5%     | R2,R101                                                 | RC0603JR-079K1L       | Yageo                  |
| 13                         | 2    | RES SMD 1/10W 2Kohm 0603 5%       | R3, R102                                                | RC0603JR-072KL        | Yageo                  |
| 14                         | 1    | RES SMD 1/10W 13.3kohm 0603<br>1% | R4                                                      | RC0603FR-0713K3L      | Yageo                  |
| 15                         | 1    | RES SMD 1/10W 4.87kohm 0603<br>1% | R5                                                      | RC0603FR-074K87L      | Yageo                  |
| 16                         | 1    | RES SMD 1/10W 12Kohm 0603 1%      | R6                                                      | RC0603FR-0712KL       | Yageo                  |
| 17                         | 2    | RES SMD 1/10W 1Kohm 0603 1%       | R7, R25                                                 | RC0603FR-071KL        | Yageo                  |
| 18                         | 1    | RES SMD 1/10W 24Kohm 0603 1%      | R8                                                      | RC0603FR-0724KL       | Yageo                  |
| 19                         | 1    | RES SMD 1/10W 470 ohm 0603 1%     | R9                                                      | RC0603FR-07470RL      | Yageo                  |
| 20                         | 4    | RES SMD 1/10W 10Kohm 0603 1%      | R10, R14,<br>R17, R108                                  | RC0603FR-0710KL       | Yageo                  |
| 21                         | 2    | RES SMD 1/10W 15Kohm 0603 1%      | R11, R16                                                | RC0603FR-0715KL       | Yageo                  |

## EVAL-M3-102T User Manual iMOTION™ Modular Application Design Kit Bill of material

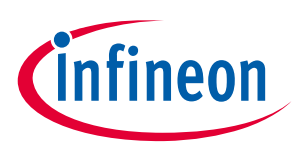

| No. | Qty. | Part description                   | Designator                                                                  | Part Number      | Manufacturer                        |
|-----|------|------------------------------------|-----------------------------------------------------------------------------|------------------|-------------------------------------|
| 22  | 3    | RES SMD 1/10W 100ohm 0603 1%       | R12, R18,<br>R20                                                            | RC0603FR-07100RL | Yageo                               |
| 23  | 3    | RES SMD 1/10W 2Kohm 0603 1%        | R13, R19,<br>R21                                                            | RC0603FR-072KL   | Yageo                               |
| 24  | 5    | RES SMD 0ohm 1/10W 0603 5%         | R22, R23,<br>R24, R110,<br>R111                                             | RC0603JR-070RL   | Yageo                               |
| 25  | 1    | RES SMD100ohm 1/10W 0603 5%        | R26                                                                         | RC0603JR-07100RL | Yageo                               |
| 26  | 1    | RES SMD 1/10W 10kohm 0603 5%       | R103                                                                        | RC0603JR-0710KL  | Yageo                               |
| 27  | 2    | RES SMD 1/10W 33ohm 0603 5%        | R104,R106                                                                   | RC0603JR-0733RL  | Yageo                               |
| 28  | 1    | RES SMD 1/10W 510ohm 0603 1%       | R105                                                                        | RC0603FR-07510RL | Yageo                               |
| 29  | 1    | RES SMD 1/10W 4.7Kohm 0603 1%      | R107                                                                        | RC0603FR-074K7L  | Yageo                               |
| 30  | 1    | RES SMD 1/10W 1Mohm 0603 5%        | R109                                                                        | RC0603JR-071ML   | Yageo                               |
| 31  | 1    | CONN HEADER VERT DUAL 8POS<br>2.54 | J2                                                                          | 61300821121      | Wurth Electronics Inc.              |
| 32  | 1    | CONN HEADER DUAL 30 POS RA<br>2.54 | J1                                                                          | 61303021021      | Wurth Electronics Inc.              |
| 33  | 1    | CONN HEADER VERT DUAL 6POS<br>2.54 | J3                                                                          | 61300621121      | Wurth Electronics Inc.              |
| 34  | 1    | CONN HEADER VERT DUAL 4POS<br>2.54 | J4,J5,J6                                                                    | 61300421121      | Wurth Electronics Inc.              |
| 35  | 1    | CONN HEADER VERT SING 3POS<br>2.54 | J7                                                                          | 61300311121      | Wurth Electronics Inc.              |
| 36  |      | CONN HEADER VERT DUAL 2POS<br>2.54 | J8                                                                          | 61300221121      | Wurth Electronics Inc.              |
| 37  |      | CONN HEADER VERT SING 1POS<br>2.54 | J9                                                                          | 61300111121      | Wurth Electronics Inc.              |
| 38  | 1    | FERRITE BEAD 60Ω 0603 1LN          | L101                                                                        | BLM18PG600       | Murata Electronics<br>North America |
| 39  | 1    | LED RED CLEAR 0603 SMD             | LED2                                                                        | 150060RS75000    | Wurth Electronics Inc.              |
| 40  | 2    | LED BLUE CLEAR 0603 SMD            | LED102                                                                      | 150060BS75000    | Wurth Electronics Inc.              |
| 41  | 1    | LED GREEN CLEAR 0603 SMD           | LED1,LED1<br>01                                                             | 150060GS75000    | Wurth Electronics Inc.              |
| 42  | 1    | MOSFET N-CH 30V 2.7A SOT-23-3      | Q1                                                                          | IRLML2030        | Infineon Technologies               |
| 43  | 1    | OSC 12.0000MHz SMD                 | Q101                                                                        | 12MHz/S/3.2X2.5  | Quarz                               |
| 44  | 10   | TEST POINT PC MINI .040"D<br>BLACK | TP1/UH,<br>TP2/UL,<br>TP3/VH,<br>TP4/VL,<br>TP5/WH,<br>TP6/WL,<br>TP7/PFCG0 | 5001             | Keystone Electronics                |

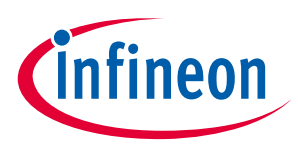

| No. | Qty. | Part description                    | Designator | Part Number           | Manufacturer           |
|-----|------|-------------------------------------|------------|-----------------------|------------------------|
|     |      |                                     | TP8/PFCG1  |                       |                        |
|     |      |                                     | ,          |                       |                        |
|     |      |                                     | TP9/DECSE  |                       |                        |
|     |      |                                     | NSE,       |                       |                        |
|     |      |                                     | TP10/VTH,  |                       |                        |
|     |      |                                     | TP11/GK,   |                       |                        |
|     |      |                                     | TP12/3.3V, |                       |                        |
|     |      |                                     | TP13/GND   |                       |                        |
| 45  | 1    | IC MCU 32BIT 128KB FLASH<br>64TSSOP | U1         | IMC102T-F064          | Infineon Technologies  |
| 46  | 1    | IC MCU 32BIT 256KB FLASH<br>48VQFN  | U101       | XMC4200-Q48F256<br>BA | Infineon Technologies  |
| 47  | 1    | IC REG LINEAR 3.3V 1A SOT223-4      | U102       | IFX1117-ME V33        | Infineon Technologies  |
| 48  | 1    | DGTL ISO 3.75KV GEN PURP 8SOIC      | U103       | SI8621EC-B-IS         | Silicon Labs           |
| 49  | 2    | TVS DIODE 17VC WLL-2-1              | V101, V102 | ESD237-B1-W0201       | Infineon Technologies  |
| 50  | 1    | DIODE SCHOTTKY 30V 1A SOD323-<br>2  | V103       | BAS3010A-03W          | Infineon Technologies  |
| 51  | 1    | CONN RCPT MICRO USB AB SMD<br>R/A   | X101       | ZX62-AB-5PA           | Hirose Electric Co Ltd |

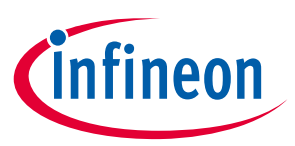

## 7 Reference

- [1] iMOTION<sup>™</sup> IMC100 Series Datasheet
- [2] iMOTION<sup>™</sup> IMC100 Software Reference Manual
- [3] MCEWizard User Guide
- [4] MCEDesigner User Guide
- Note: All listed reference materials are available for download on Infineon's website <u>www.infineon.com/imotion.</u> All the iMOTION<sup>™</sup> MADK power board's User Manuals are available at <u>www.infineon.com/MADK</u>

# Attention: Infineon's Product Registration is online now. Register your board and download more information.

3 easy steps to register:

- 1. Go to <u>www.Infineon.com/</u> login to myinfineon
- 2. Click on "Product Registration"
- 3. Choose your board and enter board series number, download the related information package

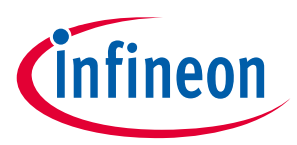

# **Revision history**

| Document<br>version | Date of release | Description of changes                                |  |
|---------------------|-----------------|-------------------------------------------------------|--|
| 1.0                 | 2018-02-22      | First Release                                         |  |
| 1.1                 | 2018-04-02      | Plus small modifications                              |  |
| 1.5                 | 2018-11-28      | Plus small modifications                              |  |
| 1.6                 | 2019-07-16      | Update pinout definition from IMC100-Datasheet V01_04 |  |
|                     |                 | Add notice about board registration process           |  |

#### Trademarks

All referenced product or service names and trademarks are the property of their respective owners.

Edition 2019-07-16

Published by Infineon Technologies AG

81726 Munich, Germany

© 2019 Infineon Technologies AG. All Rights Reserved.

Do you have a question about this document?

Email: erratum@infineon.com

Document reference AN2018-02

#### IMPORTANT NOTICE

The information contained in this application note is given as a hint for the implementation of the product only and shall in no event be regarded as a description or warranty of a certain functionality, condition or quality of the product. Before implementation of the product, the recipient of this application note must verify any function and other technical information given herein in the real application. Infineon Technologies hereby disclaims any and all warranties and liabilities of any kind (including without limitation warranties of noninfringement of intellectual property rights of any third party) with respect to any and all information given in this application note.

The data contained in this document is exclusively intended for technically trained staff. It is the responsibility of customer's technical departments to evaluate the suitability of the product for the intended application and the completeness of the product information given in this document with respect to such application. For further information on the product, technology delivery terms and conditions and prices please contact your nearest Infineon Technologies office (www.infineon.com).

#### WARNINGS

Due to technical requirements products may contair dangerous substances. For information on the types in question please contact your nearest Infineor Technologies office.

Except as otherwise explicitly approved by Infineor Technologies in a written document signed by authorized representatives of Infineor Technologies, Infineon Technologies' products may not be used in any applications where a failure of the product or any consequences of the use thereof car reasonably be expected to result in personal injury.

# **X-ON Electronics**

Largest Supplier of Electrical and Electronic Components

Click to view similar products for Power Management IC Development Tools category:

Click to view products by Infineon manufacturer:

Other Similar products are found below :

EVB-EP5348UI MIC23451-AAAYFL EV MIC5281YMME EV 124352-HMC860LP3E DA9063-EVAL ADP122-3.3-EVALZ ADP130-0.8-EVALZ ADP130-1.8-EVALZ ADP1740-1.5-EVALZ ADP1870-0.3-EVALZ ADP1874-0.3-EVALZ ADP199CB-EVALZ ADP2102-1.25-EVALZ ADP2102-1.875EVALZ ADP2102-1.8-EVALZ ADP2102-2-EVALZ ADP2102-3-EVALZ ADP2102-4-EVALZ AS3606-DB BQ25010EVM BQ3055EVM ISLUSBI2CKIT1Z LM2734YEVAL LP38512TS-1.8EV EVAL-ADM1186-1MBZ EVAL-ADM1186-2MBZ ADP122UJZ-REDYKIT ADP166Z-REDYKIT ADP170-1.8-EVALZ ADP171-EVALZ ADP1853-EVALZ ADP1873-0.3-EVALZ ADP198CP-EVALZ ADP2102-1.0-EVALZ ADP2102-1-EVALZ ADP2107-1.8-EVALZ ADP1853-EVALZ ADP1873-0.3-EVALZ ADP198CP-EVALZ ADP2102-1.0-EVALZ ADP2102-1-EVALZ ADP2107-1.8-EVALZ ADP5020CP-EVALZ CC-ACC-DBMX-51 ATPL230A-EK MIC23250-S4YMT EV MIC26603YJL EV MIC33050-SYHL EV TPS60100EVM-131 TPS65010EVM-230 TPS71933-28EVM-213 TPS72728YFFEVM-407 TPS79318YEQEVM UCC28810EVM-002 XILINXPWR-083 LMR22007YMINI-EVM